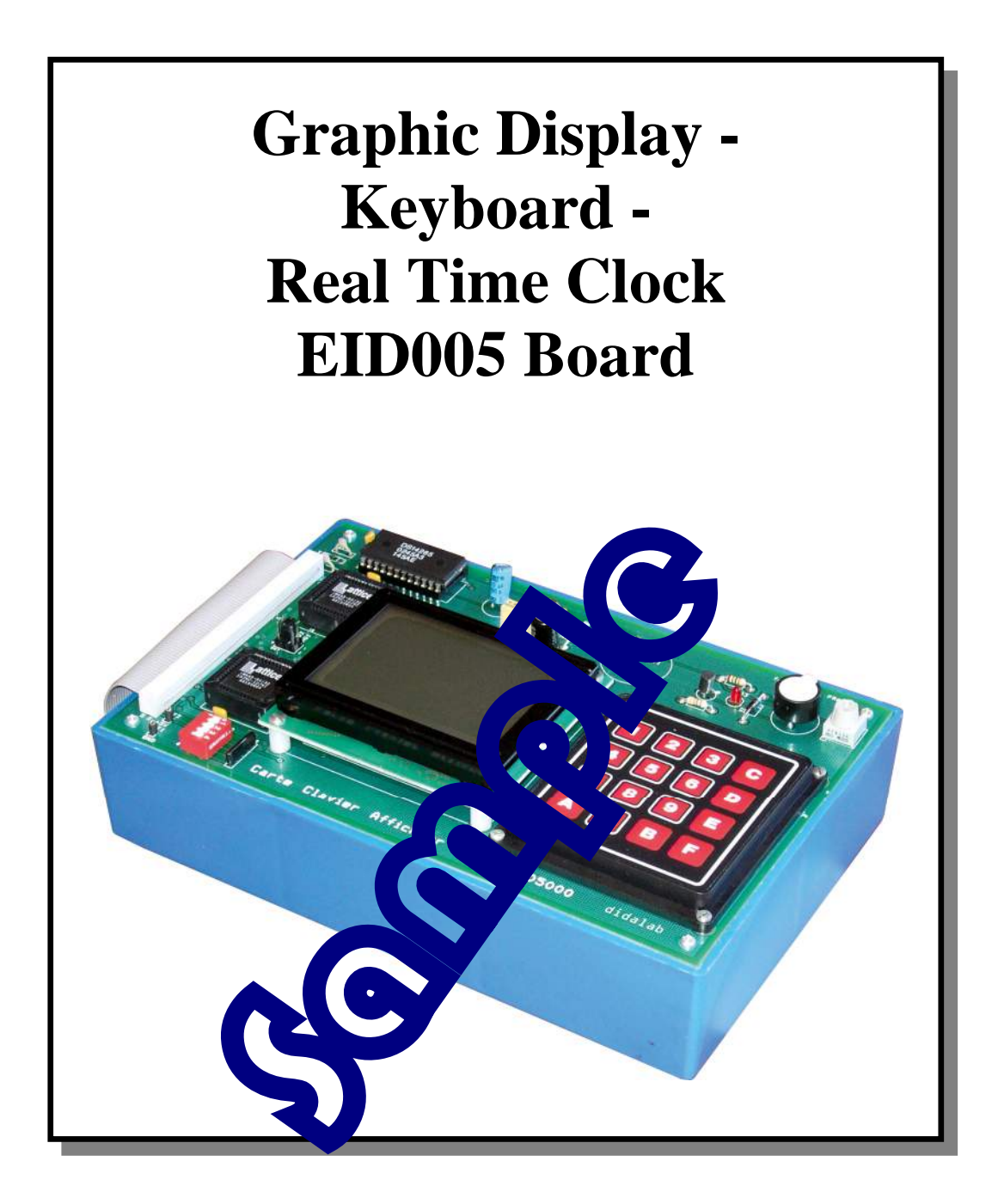

Author: KOMA N'Gally Professor BTS IRIS IFA Delorozoy CCI Versailles

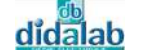

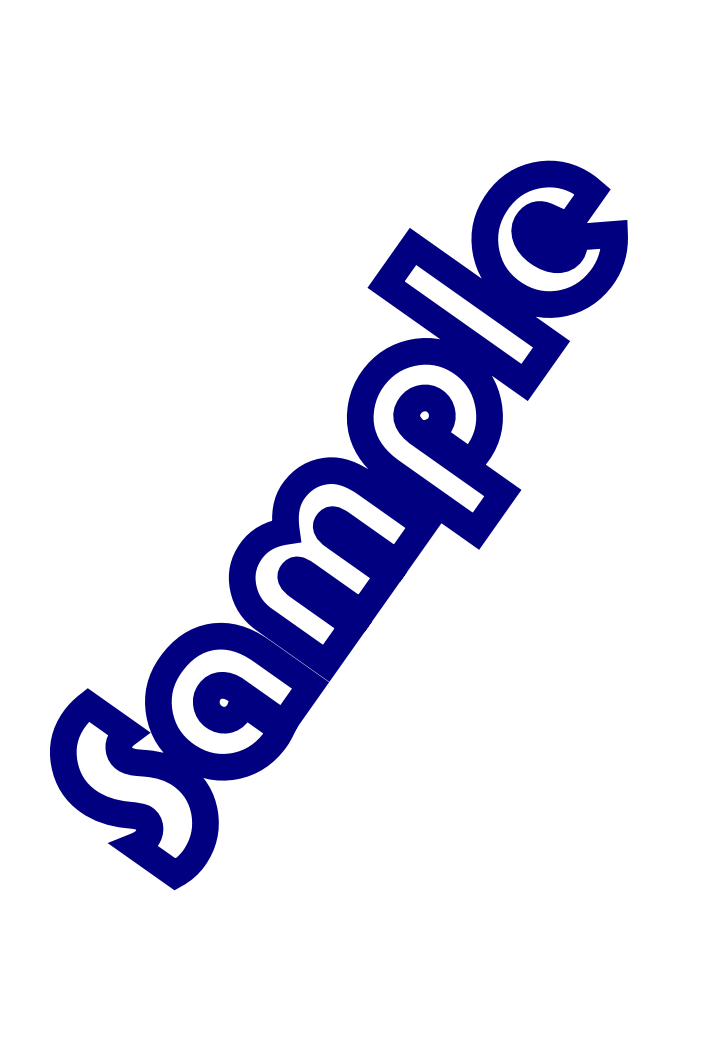

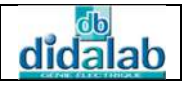

# <u>SUMMARY</u>

| Ex.1 : WTITE A STRING IN TEXT FORM ON THE SCREEN          | 5        |
|-----------------------------------------------------------|----------|
| 1.1 Topic                                                 | 5        |
| 1.2 Analysis and solution                                 | 6        |
| 1.2.1 Display brief description                           | 6        |
| 1.2.2 C Program                                           | 16       |
| Ex.2 : WTITE A STRING IN TEXT FORM ON THE SCREEN          | 18       |
| 2.1 Topic                                                 | 18       |
| 2.2 Analysis and solution                                 | 19       |
| 2.2.1 Display brief description                           | 19       |
| 2.2.2 C Program                                           | 29       |
| Ex.3 : READING A MATRIX KEYBOARD ON POLLIN AND E          | 30       |
| 3.1 Topic                                                 | 30       |
| 3.2 Analysis and solution                                 | 31       |
| 3.2.1 Keyboard brief description                          | 31       |
| 3.2.2 C Program                                           | 35       |
| 3.2.3 Assembler Program                                   | 37       |
| EX.4: KEY ACTIVATION DETECTION ANL R IN 6 ON POLLING MODE | 44       |
| 4.1 Topic                                                 | 44       |
| 4.2 Analysis and solution                                 | 45       |
| 4.2.1 Keyboard brief description.                         | 45       |
| 4.2.2 C Program                                           | 49       |
| 4.2.3 Assembler Program                                   | 51       |
| EX.5 : LINES, CIRCLES AND C VI WING ON THE LCD            | 58       |
| 5.1 Topic                                                 | 58<br>50 |
| 5.2 Analysis and so ton                                   | 59       |
| 5.2.1 Display discrime Shipe aprile mode                  | 59<br>61 |
| 5.2.2 Main program id drawing on an oscilloscopo          | 01<br>62 |
| 5.2.4 C Program                                           | 02       |
| 5.2.4 C FIOGRATIAN C AND THEGRAPHIC SCREEN                | 05       |
| 61 Topic                                                  | 07<br>67 |
| 6.2 Analysis and solution                                 | 68       |
| 6.2.1 Clock geometric definition                          | 68       |
| 6.2.2 Main program                                        | 00       |
| 6.2.3 Flowchart                                           | 71       |
| 6.2.4 C Program                                           |          |
|                                                           |          |

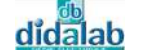

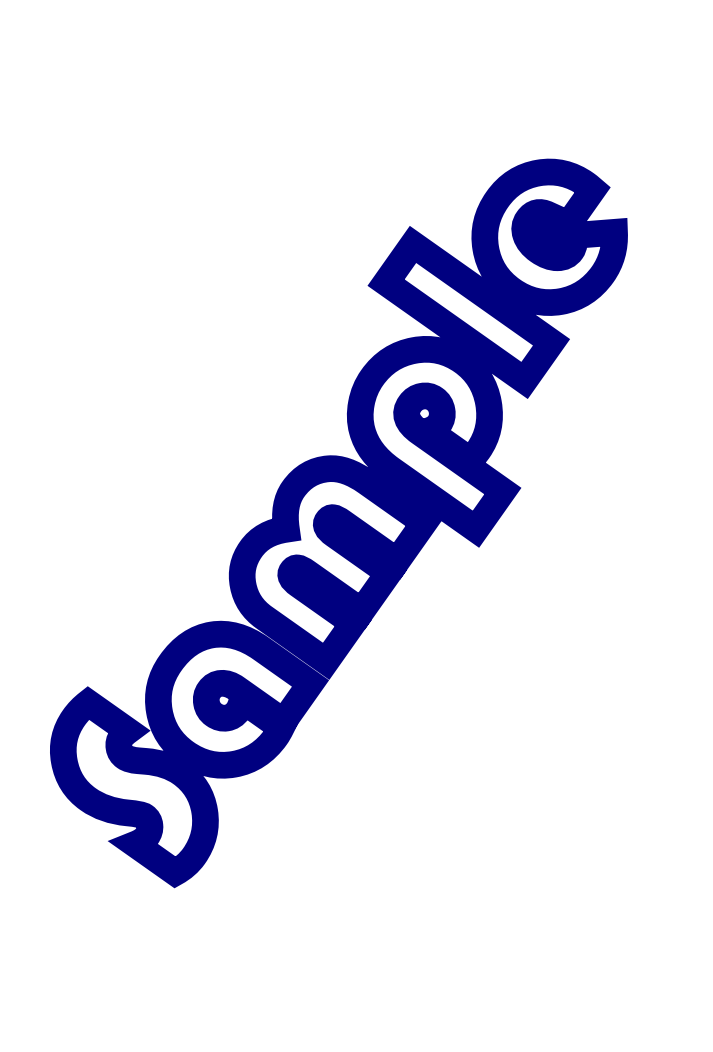

Ref: EID215041

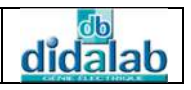

# EX.1: WTITE A STRING IN TEXT FORM ON THE SCREEN

# 1.1 Topic

| Purposes :                                                                                                    | Be able to use the utilities stored in the library, allowing the 128x64 pixels graphic LCD display management                                         |  |  |  |  |  |  |  |  |
|----------------------------------------------------------------------------------------------------|----------------------------------------------------------------------------------------------------|--|--|--|--|--|--|--|--|
| Specifications:                                                                                                    | Subject<br>Write a C program which call estance ing display.<br>The maximum string leaves the set acters.<br>We give the coordinate of the sharacter. |  |  |  |  |  |  |  |  |
|                                                                                                    |                                                                                                    |  |  |  |  |  |  |  |  |
| Neces rry Luipment :<br>PC Micro-Computer using Windows 9 or latter,<br>68332 Micro-Controller 10, 2 its down Board, Ref: EID 210 001<br>Keyboard-Display-Real Tine Control Coard: EID005001<br>Network connection cable and K 232 cable, Ref. : EGD 000 003<br>AC/AC 8V Power Supply, 1 - R : EGD000001, |                                                                                                    |  |  |  |  |  |  |  |  |
|                                                                                                    | Necessary Document :                                                                                                    |  |  |  |  |  |  |  |  |
| DMS Keyboard-Displa                                                                                                    | y-Real Time Clock board document: EID00500                                                                                                    |  |  |  |  |  |  |  |  |

Application Notes for the T6963C LCD Graphics Controller Chip (TOSHIBA) T6963c DOT MATRIX LCD CONTROL LSI (TOSHIBA)

Time : 3 hours

х

#### 1.2 Analysis and solution

# 1.2.1 Display brief description

# 1.2.1.1 LCD 128x64 display presentation

Attention :

Because of the regulation in the manufacturer's documentation, the x and y variables represent respectively the ordinate (vertical) and the abscissa (horizontal). The point "x = 0, y = 0" is at the left bottom of the LCD, while the point "x = 63, y = 127" is at the right top of the LCD.

The T6963C controller has an 8 kB memory.

ΤH

<u>Text Mode</u> fig.1

In the following studies, the text zone is put in the screen memory (VRAM) from address 0000 to 007F, having128 characters. Least significant byte : 00 always fixed Most significant byte : 00 to 7F on hexadecim The quartet of least significant byte indicate nber x. The quartet of most significant byte indicate nn number y. 0

# Example

**3**, y = 11. The coordinate The character number 59 is put in the which transforms on hexadecimal is r the TH (Text Home) parameter In the memory, there are the followi address:

3B (59 on decimal) TH lower 0x00

|  | Ъ'n | Text | Mode |  |
|--|-----|------|------|--|
|--|-----|------|------|--|

| Column | 0   | 1   | 2   | 3   | 4   | 5   | 6   | 7   | 8   | 9   | 10  | 11  | 12  | 13  | 14  | 15  |
|--------|-----|-----|-----|-----|-----|-----|-----|-----|-----|-----|-----|-----|-----|-----|-----|-----|
| 0      | 0   | 1   | 2   | 3   | 4   | 5   | 6   | 7   | 8   | 9   | 10  | 11  | 12  | 13  | 14  | 15  |
| 1      | 16  | 17  | 18  | 19  | 20  | 21  | 22  | 23  | 24  | 25  | 26  | 27  | 28  | 29  | 30  | 31  |
| 2      | 32  | 33  | 34  | 35  | 36  | 37  | 38  | 39  | 40  | 41  | 42  | 43  | 44  | 45  | 46  | 47  |
| 3      | 48  | 49  | 50  | 51  | 52  | 53  | 54  | 55  | 56  | 57  | 58  | 59  | 60  | 61  | 62  | 63  |
| 4      | 64  | 65  | 66  | 67  | 68  | 69  | 70  | 71  | 72  | 73  | 74  | 75  | 76  | 77  | 78  | 79  |
| 5      | 80  | 81  | 82  | 83  | 84  | 85  | 86  | 87  | 88  | 89  | 90  | 91  | 92  | 93  | 94  | 95  |
| 6      | 96  | 97  | 98  | 99  | 100 | 101 | 102 | 103 | 104 | 105 | 106 | 107 | 108 | 109 | 110 | 111 |
| 7      | 112 | 113 | 114 | 115 | 116 | 117 | 118 | 119 | 120 | 121 | 122 | 123 | 124 | 125 | 126 | 127 |

fig.1

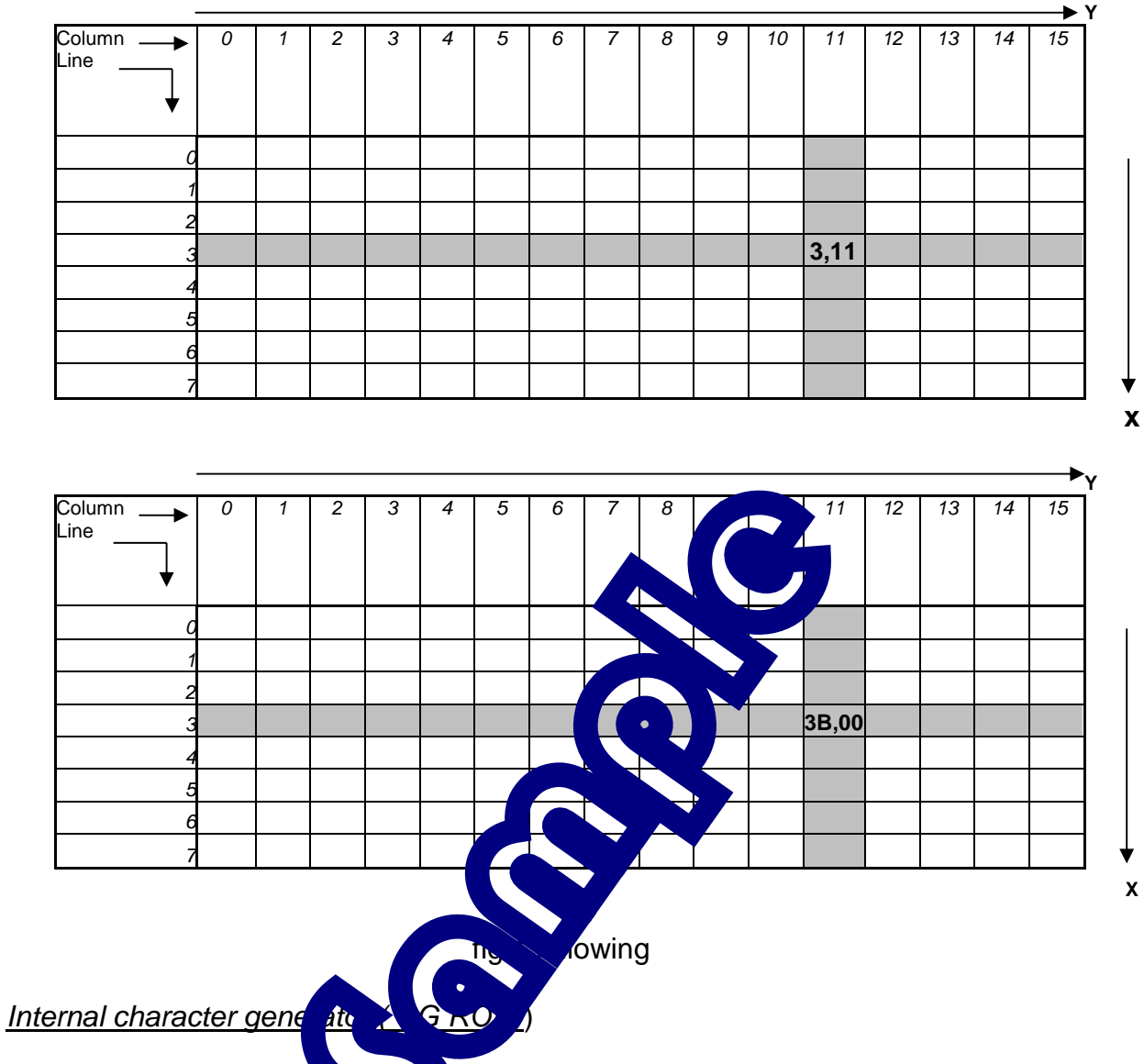

didalab

The internal character get for ses an ASCII code called 0x20; For example: the letter A in C encoded 0x41 is represented by the value 0x21 in

the T6963C (see table below).

ble below).

This means that to send an ASCII character, we have to subtract its code, the value 0x20.

#### Timetable data or command Writing / Reading

These timetables must be generated for each access to the LCD. They are realized and described in detail especially in the Assembler sub-program.

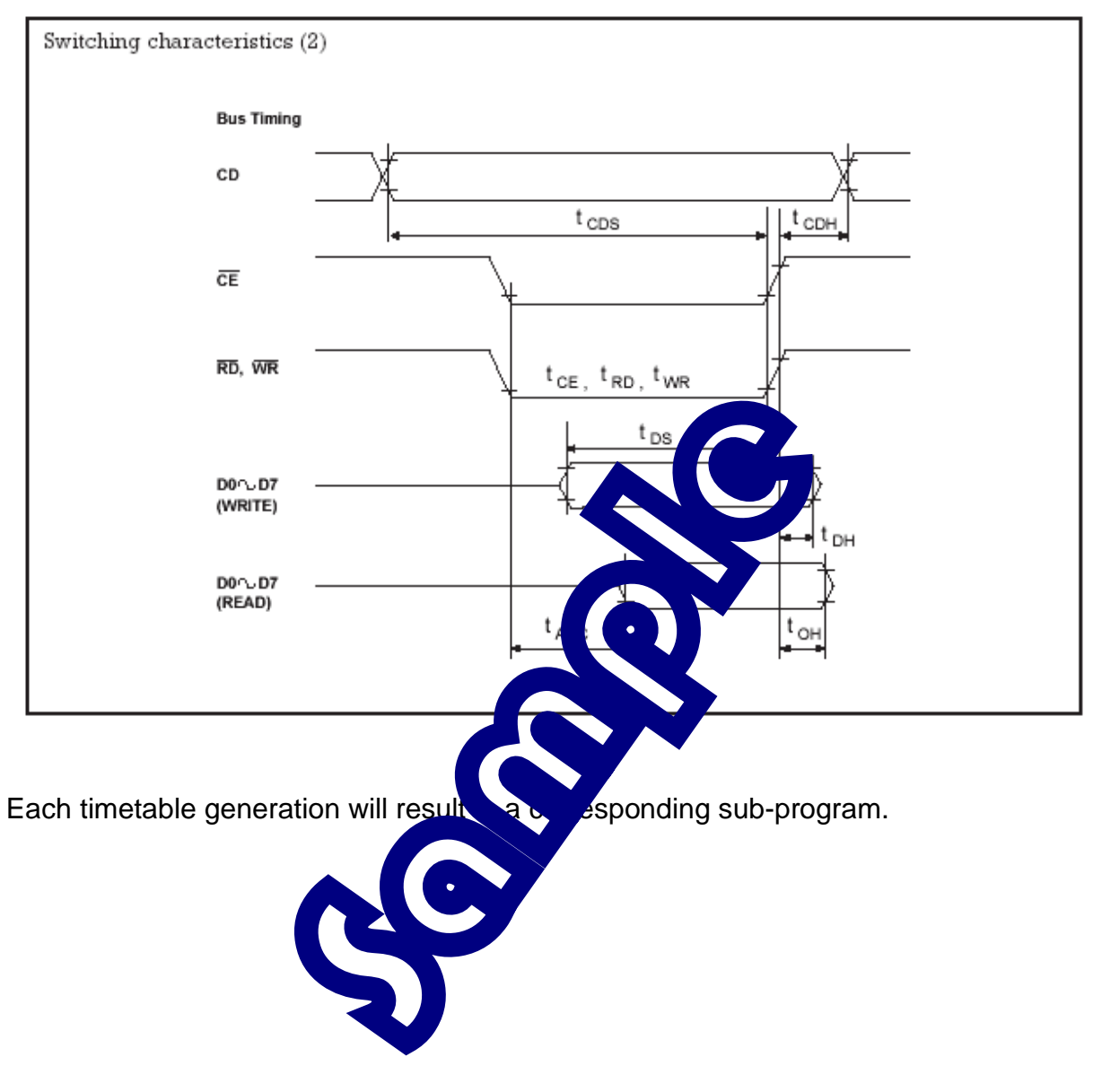

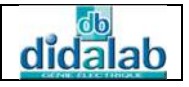

#### Х

### 1.2.1.2 LCD display management

Before each data (or command) movement (write or read) between the display and the control processor, we must ensure that the LCD is ready to execute the function. Thus it's necessary to start by testing the status bits of its status register: STA0 and STA1.

The flowchart is given as the following:

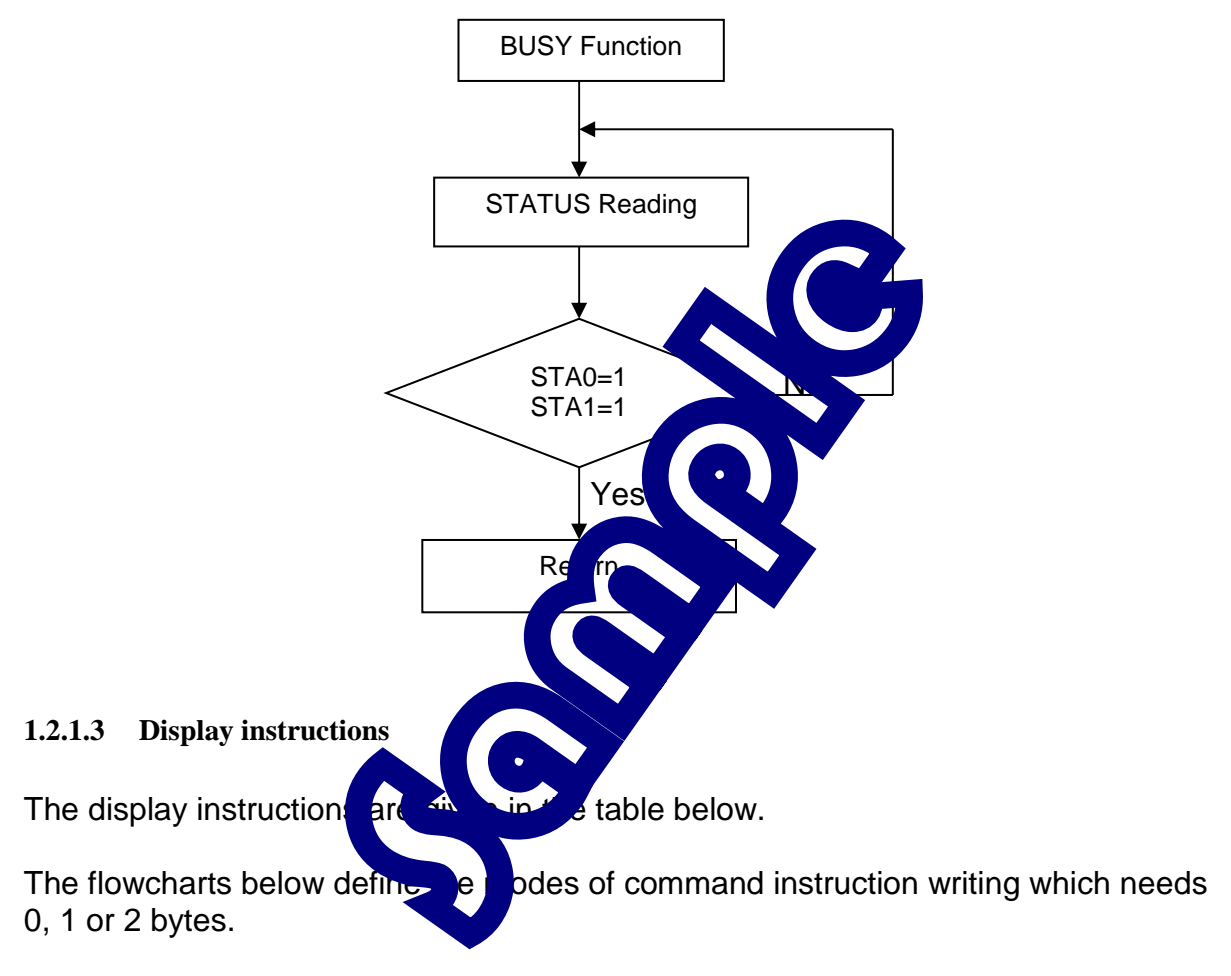

The following flowcharts define in detail the mode of command and data reading and writing.

| Commands        | D7 | D6       | D5 | D4       | D3  | D2       | D1       | D0       | Description                                                                                                    | Execute<br>Time |
|-----------------|----|----------|----|----------|-----|----------|----------|----------|----------------------------------------------------------------------------------------------------|-----------------|
| Pointer Set     | 0  | 0        | 1  | 0        | 0   | N2       | N1       | N0       |                                                                                                    | Status          |
|                 |    |          |    |          |     | 0        | 0        | 1        | Cursor Pointer Set                                                                                                    | check           |
|                 |    |          |    |          |     | 0        | 1        | 0        | Offset Register Set                                                                                                    |                 |
|                 | -  |          |    |          |     | 1        | 0        | 0        | Address Pointer Set                                                                                                    | 23              |
| Control Word    | 0  | 1        | 0  | 0        | 0   | 0        | NI       | NO       |                                                                                                    | .32 x<br>1/fosc |
| Set Commands    |    |          |    |          |     |          | 0        | 0        | Text Home Address Set                                                                                                    |                 |
|                 |    |          |    |          |     |          | 0        | 1        | Text Area Set                                                                                                    |                 |
|                 |    | <u> </u> |    | <u> </u> |     |          | 1        | 0        | Graphic Home Address Set                                                                                                    |                 |
| Mada Sat        | 1  | 0        |    | 0        |     | NO       | 1        | 1        | Graphic Area Set                                                                                                    | 32 x            |
| Mode Set        | 1  | <u> </u> | U  |          | u   | NZ       | NI       | NU       |                                                                                                    | 1/fose          |
|                 |    |          |    |          | 0   |          |          |          | CG ROM Mode                                                                                                    |                 |
|                 |    | <u> </u> |    |          | 1   |          |          |          | CG RAM Mode                                                                                                    |                 |
|                 |    | <u> </u> |    |          |     | 0        | 0        | 1        | "OR" Mode<br>"EVOP! Mode                                                                                                    |                 |
|                 |    |          |    |          |     | 0        | 1        | 1        | "AND" Mode                                                                                                    |                 |
|                 |    |          |    |          |     | 1        | 0        | 0        | Text only ( bute canability)                                                                                                    | 1               |
| Display Modes   | 1  | 0        | 0  | 1        | N3  | N2       | NI       | N0       |                                                                                                    | 32 x            |
|                 |    |          |    |          | 0   |          |          |          |                                                                                                    | 1/fosc          |
|                 |    | <u> </u> |    |          | 1   |          | <u> </u> |          |                                                                                                    | 1               |
|                 |    |          |    |          |     | 0        |          | Z Â      |                                                                                                    | 1               |
|                 |    |          |    |          |     | 1        |          |          | Terra.                                                                                                    | 1               |
|                 |    |          |    |          |     |          | 0        |          | The second second secon | 1               |
|                 |    |          |    |          |     |          | 1        |          |                                                                                                    | 1               |
|                 |    |          |    |          |     |          |          | <u> </u> | Tun <sup>-</sup> bunk Off                                                                                                    |                 |
|                 |    |          |    |          |     |          |          |          | ur blink On                                                                                                    |                 |
| Cursor Pattern  | 1  | 0        | 1  | 0        | 0   | N2       | NI       | N0       | 0: No. of lines for cursor +1                                                                                                    | 32 x<br>1/fosc  |
| Select          |    |          |    |          |     |          | 0        |          | Rote Line cursor                                                                                                    |                 |
|                 |    |          |    |          |     |          |          |          | cursor                                                                                                    |                 |
|                 |    |          |    |          |     |          |          | À 4      | •                                                                                                    |                 |
|                 |    |          |    |          |     |          | - VQ     |          | 8 line cursor (block cursor)                                                                                                    |                 |
| Data Auto       | 1  | 1        | 0  | 0        | 0   | . 0      |          | NO       |                                                                                                    | 32 x<br>1/fose  |
| Read/Write      |    |          |    |          |     | $\sim$   | ▼ ∠      | 0        | Data Auto Write Set                                                                                                    |                 |
|                 |    |          |    |          | -   |          | 0        | 1        | Data Auto Read Set                                                                                                    |                 |
|                 |    |          |    |          | •   |          | 1        | 0        | Auto reset (Address pointer auto-                                                                                                    |                 |
| Data BandAV-ita | 1  | <b>.</b> |    | <u> </u> | 0   |          | NH       | No       | incremented) for continuous rd/wr                                                                                                    |                 |
| Data Read/write | 1  | 1        |    |          |     | 14       | M        | 140      | Addrews Bointon un/down                                                                                                    | 1               |
|                 |    |          |    |          |     | 1 I      | <u> </u> |          | Address Pointer unchanged                                                                                                    | 1               |
|                 |    |          |    | ┍        |     | <u> </u> | 0        |          | Address Pointer up                                                                                                    | 1               |
|                 |    |          |    |          | 7   |          | 1        |          | Address Pointer down                                                                                                    | 1               |
|                 |    |          |    |          |     |          |          | 0        | Data Write                                                                                                    | ]               |
|                 |    |          |    |          |     |          |          | 1        | Data Read                                                                                                    |                 |
| Screen Peeking  | 1  | 1        | 1  | 0        | 0   | 0        | 0        | 0        | Read Displayed Data                                                                                                    | Status          |
| Screen Copy     | 1  | 1        | 1  | 0        | 1   | 0        | 0        | 0        | Copies 1 line of displayed data whose                                                                                                    | Status          |
| (Note 3)        |    |          |    |          |     |          |          |          | address is indicated by the Address                                                                                                    | check           |
| Die S-4/D+      | 1  | 1        | 1  | 4        | N/2 | N/2      | 114      | No       | N2. N0 in director the bit in the and it.                                                                                                    | Stat            |
| Bit Set/Reset   | 1  |          | 1  |          | N3  | NZ       | NI       | 140      | nd-no indicates the bit in the pointed                                                                                                    | status          |
|                 |    |          |    |          | 0   |          |          |          | Bit Reset                                                                                                    | CIRCON          |
|                 |    |          |    |          | 1   |          |          |          | Bit Set                                                                                                    | 1               |
|                 |    |          |    |          |     | 0        | 0        | 0        | Bit 0 (LSB)                                                                                                    | 1               |
|                 |    |          |    |          |     | 0        | 0        | 1        | Bit 1                                                                                                    | 1               |
|                 |    |          |    |          |     |          |          |          |                                                                                                    |                 |
|                 |    |          |    |          |     | 1        | 1        | 1        | Bit 7 (MSB)                                                                                                    |                 |

## T6963C Instruction Set

#### Note:

1. \* = DONT CARE

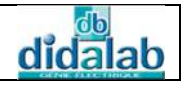

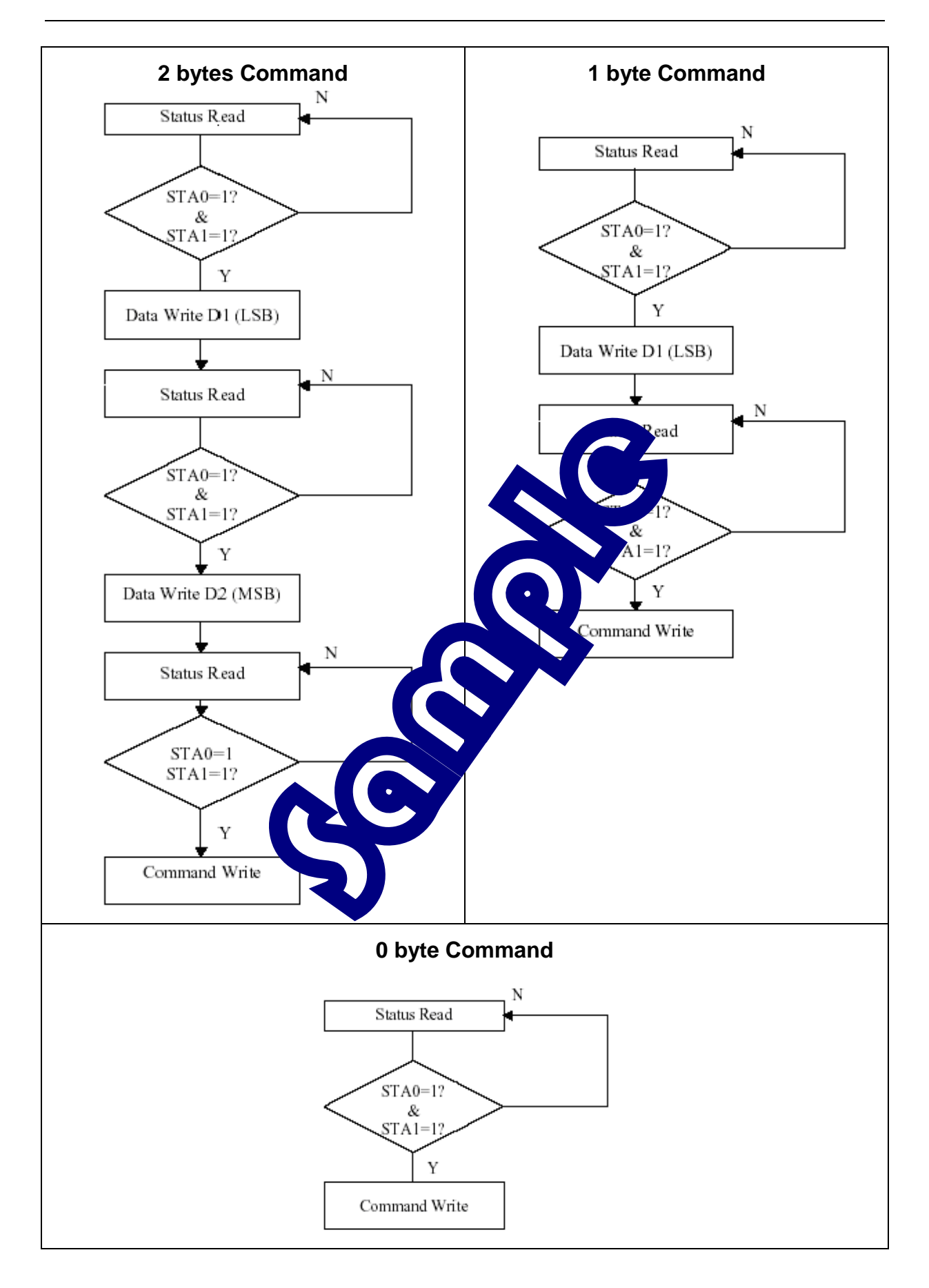

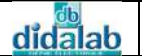

# Detailed flowcharts of the main sub-programs

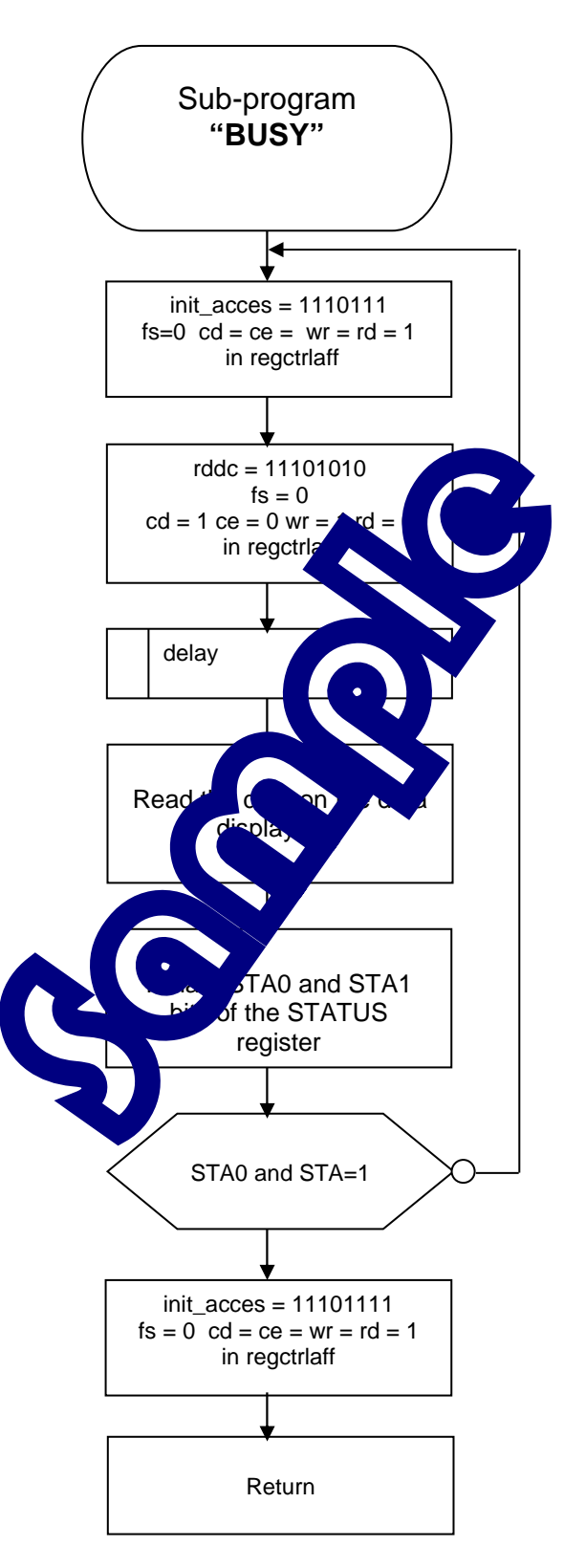

Sub-program « BUSY »

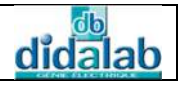

# Sub-programs Reading/Writing

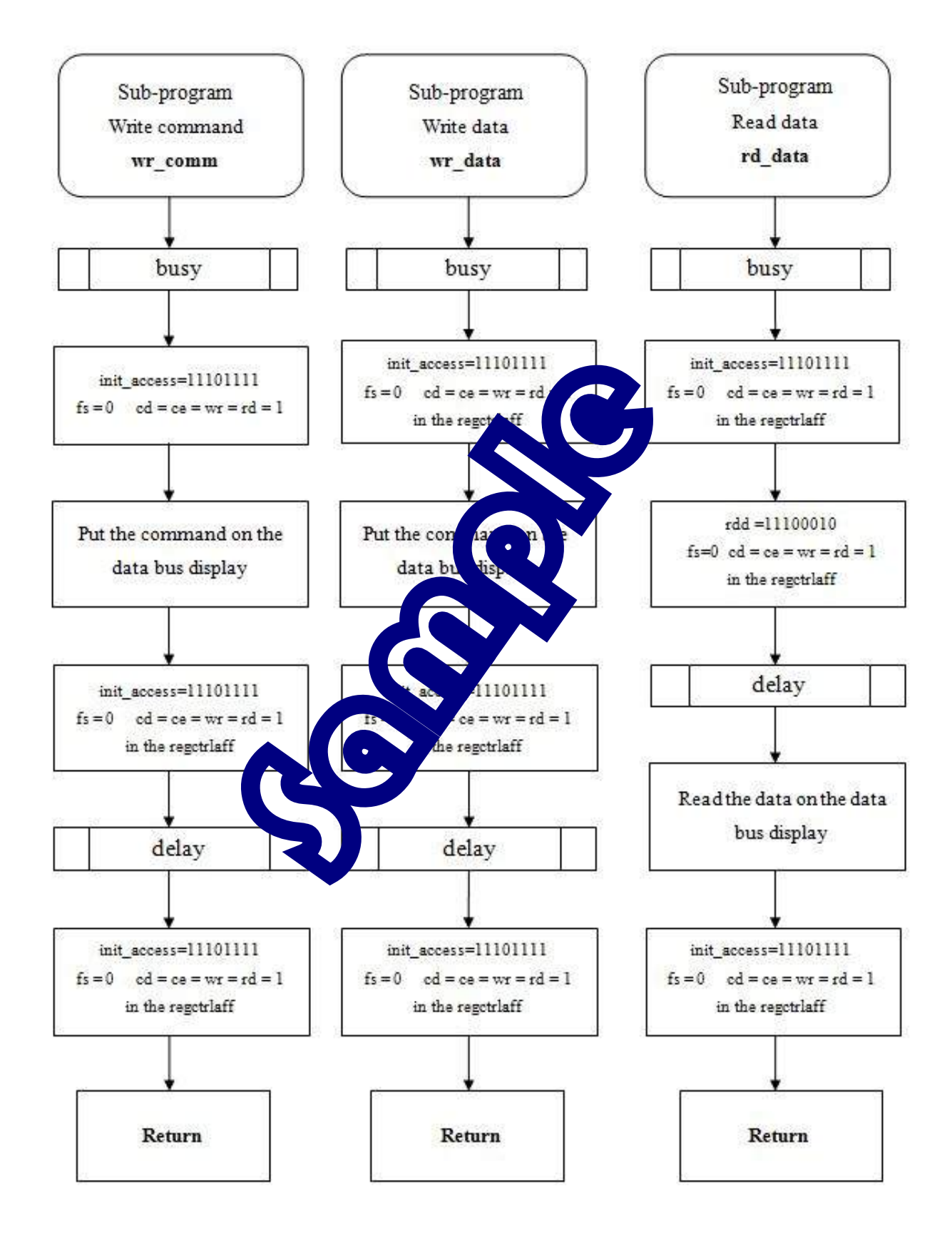

## 1.2.1.4 Main flowchart

You have the following functions with their comments.

| Functions                                                      | Comments               |
|----------------------------------------------------------------|------------------------|
| <pre>void init_aff()</pre>                                     | Parameters TH, TA, GH  |
|                                                                | GA Mode initialization |
| <pre>void lcd_cls()</pre>                                      | Clear the screen       |
| <pre>void lcd_write_command(unsigned char commande)</pre>      | Command writing        |
| <pre>void lcd_write_data(unsigned char data)</pre>             | Data writing           |
|                                                                | Definition of a        |
| <pre>void lcd_gotoxy(unsigned char px, unsigned char py)</pre> | character or a pixel   |
|                                                                | position; px and py    |
|                                                                | are the lower and      |
|                                                                | upper data.            |
| <pre>void lcd_out_str(char *texte)</pre>                       | Sending a string by    |
|                                                                | the *texte variable    |

| Important :                                                                                                    | C                                                                                               |
|----------------------------------------------------------------------------------------------------|-------------------------------------------------------------------------------------------------|
| To use their functions as well as the ke,<br>compiler, we must configure the eid210 start<br>To do this: Go to the configuration mean of<br>to the * linker * click * add * tab, at • h<br>file and at last click open. | art lisplay with C / C + +<br>v ter.<br>A K GNU C / C + +, then go<br>select the "EID005_Lib.o" |
|                                                                                                    |                                                                                                 |
| S                                                                                                    |                                                                                                 |

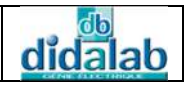

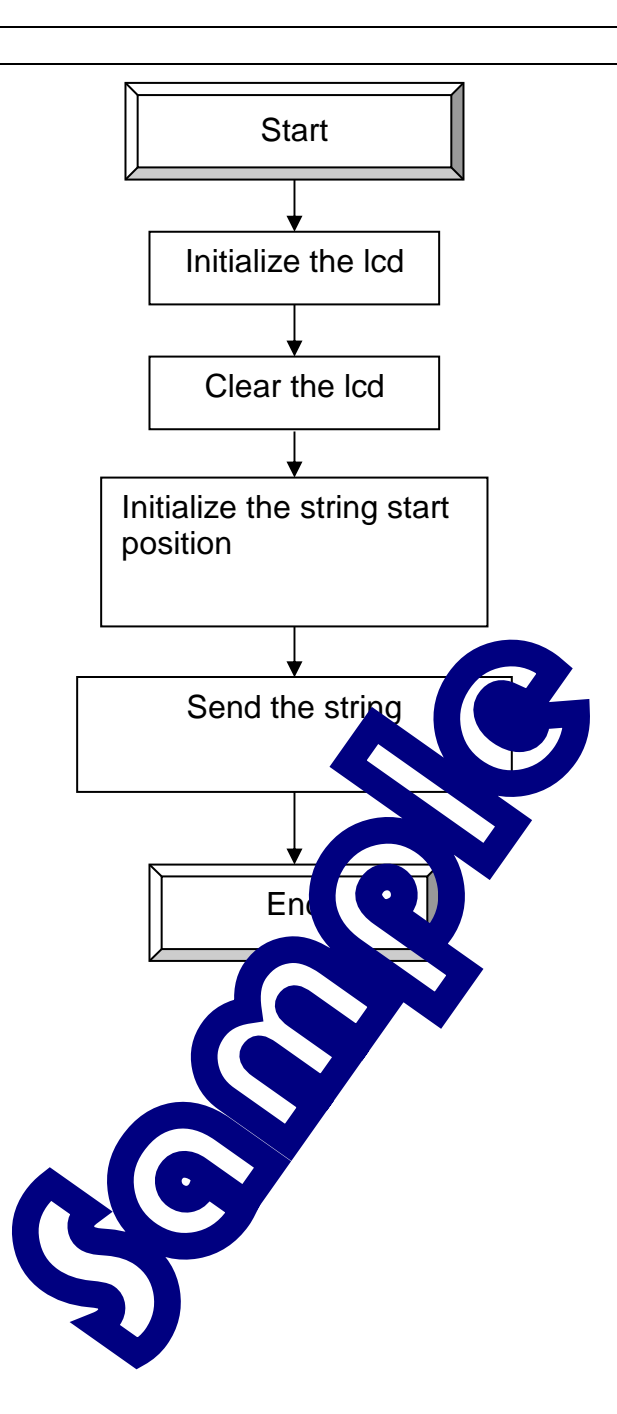

# 1.2.2 C Program

| /*************************************                                                                                                    | ** *             |
|----------------------------------------------------------------------------------------------------|------------------|
| <pre>* Write a program in assembler<br/>* and in C which realize the display<br/>* of a string. *<br/>* the maximum size of string is: 128 characters *<br/>* File Name: EID005_TP1.c *<br/>* *********************************</pre> | *<br>*<br>*<br>* |
|                                                                                                    | . /              |
| <pre>// Inclusion of definition files #include "eid005.h" #include <stdio.h> #include <string.h> #include <math.h> //===================================</math.h></string.h></stdio.h></pre>                                          |                  |
| <pre>main() { init_aff(); // Initializ to i lay lad_ala(); // Clear_the refut </pre>                                                                                                    |                  |
| <pre>lcd_gotoxy(0x10,00); // Define row the tring</pre>                                                                                                    | start position   |
| // Sending the string                                                                                                    |                  |
| <pre>lcd_out_str ( "EID005000 : K KBO, DISPLA<br/>CLOCK");</pre>                                                                                                    | AY, REAL TIME    |
|                                                                                                    |                  |
| // Spaces in the text can identify a word                                                                                                    |                  |
| // End of the program                                                                                                    |                  |

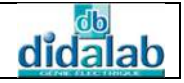

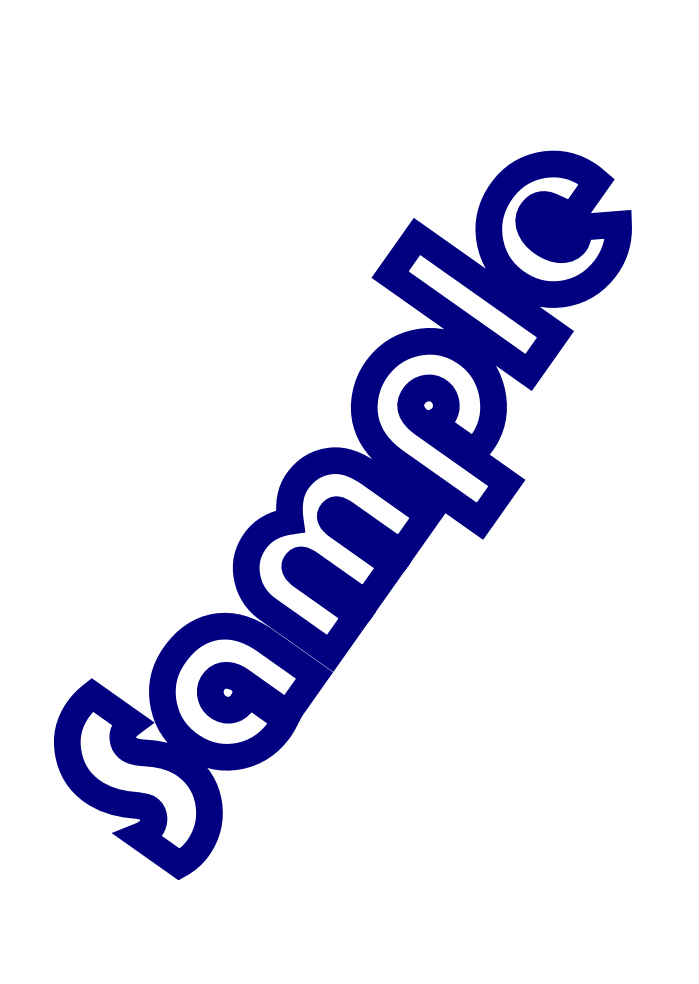

# EX.2: WTITE A STRING IN TEXT FORM ON THE SCREEN

# **2.1 Topic**

| Purposes :                                                                                                    | Be able to use the utilities stored in the library, allowing the 128x64 pixels graphic LCD display management                                                                    |
|----------------------------------------------------------------------------------------------------|----------------------------------------------------------------------------------------------------|
| Specifications:                                                                                                    | Subject<br>Write a program in C as the Vermole which realizes the string<br>display.<br>The maximum string length 12 characters.<br>We give the coordinate of the the character. |
| PC Micro-Computer us<br>68332 Micro-Controlle<br>Keyboard-Display-Rea<br>Network connection ca<br>AC/AC 8V Power Supp | Nocessary Document :<br>Nocessary Document :                                                                                                    |

DMS Keyboard-Display-Real Time Clock board document: EID00500 Application Notes for the T6963C LCD Graphics Controller Chip (TOSHIBA) T6963c DOT MATRIX LCD CONTROL LSI (TOSHIBA)

Time : 3 hours

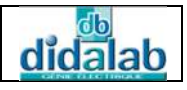

Х

# 2.2 Analysis and solution

# 2.2.1 Display brief description

# 2.2.1.1 LCD 128x64 display presentation

<u>Attention</u> :

Because of the regulation in the manufacturer's documentation, the x and y variables represent respectively the ordinate (vertical) and the abscissa (horizontal). The point "x = 0, y = 0" is at the left top of the LCD, while the point "x = 63, y = 127" is at the right bottom of the LCD.

The T6963C controller has an 8 kB memory.

Text Mode fig.1

In the following studies, the text zone is put in the screen are pory (VRAM) from address 0000 to 007F, having128 characters. Least significant byte : **00 always fixed** Most significant byte : **00 to 7F** on hexadecime **The quartet of least significant byte indicates . . In. number x. The quartet of most significant byte indicates . . In. number y.** 

# <u>Example</u>

The character number **59** is put in the coole x = 3, y = 11. The coordinate which transforms on hexadecimal is x = y, B. In the memory, there are the following byte or the TH (Text Home) parameter address:

TH lower do = x3B (59 on decimal) TH 0 doues = 0x00

On Text Mode

| Column | 0   | 1   | 2   | 3   | 4   | 5   | 6   | 7   | 8   | 9   | 10  | 11  | 12  | 13  | 14  | 15  |
|--------|-----|-----|-----|-----|-----|-----|-----|-----|-----|-----|-----|-----|-----|-----|-----|-----|
| 0      | 0   | 1   | 2   | 3   | 4   | 5   | 6   | 7   | 8   | 9   | 10  | 11  | 12  | 13  | 14  | 15  |
| 1      | 16  | 17  | 18  | 19  | 20  | 21  | 22  | 23  | 24  | 25  | 26  | 27  | 28  | 29  | 30  | 31  |
| 2      | 32  | 33  | 34  | 35  | 36  | 37  | 38  | 39  | 40  | 41  | 42  | 43  | 44  | 45  | 46  | 47  |
| 3      | 48  | 49  | 50  | 51  | 52  | 53  | 54  | 55  | 56  | 57  | 58  | 59  | 60  | 61  | 62  | 63  |
| 4      | 64  | 65  | 66  | 67  | 68  | 69  | 70  | 71  | 72  | 73  | 74  | 75  | 76  | 77  | 78  | 79  |
| 5      | 80  | 81  | 82  | 83  | 84  | 85  | 86  | 87  | 88  | 89  | 90  | 91  | 92  | 93  | 94  | 95  |
| 6      | 96  | 97  | 98  | 99  | 100 | 101 | 102 | 103 | 104 | 105 | 106 | 107 | 108 | 109 | 110 | 111 |
| 7      | 112 | 113 | 114 | 115 | 116 | 117 | 118 | 119 | 120 | 121 | 122 | 123 | 124 | 125 | 126 | 127 |

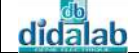

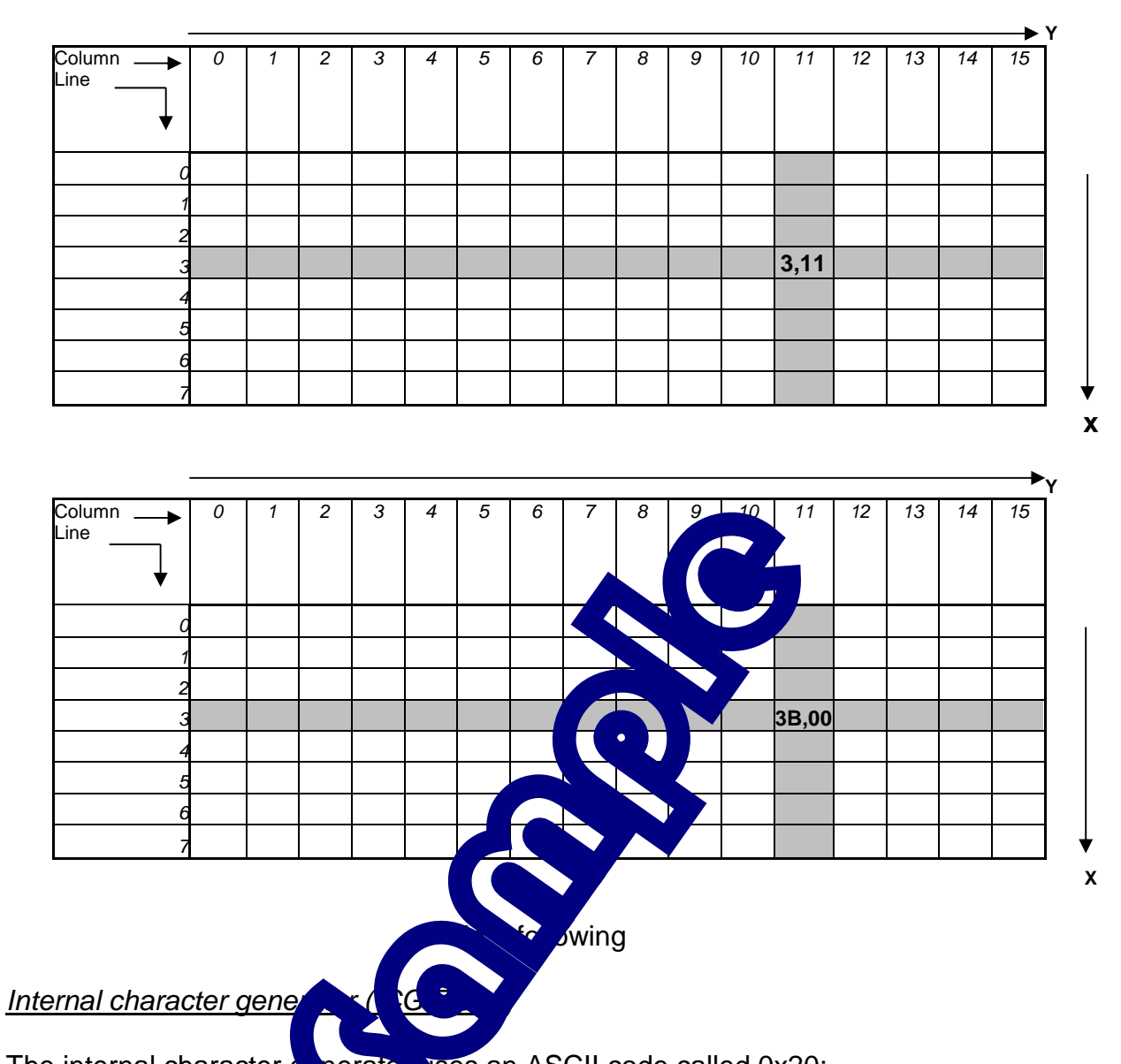

The internal character g perato, uses an ASCII code called 0x20; For example: the letter A Inc. (C) encoded 0x41 is represented by the value 0x21 in the T6963C (see table below,

This means that to send an ASCII character, we have to subtract its code, the value 0x20.

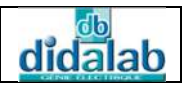

#### Timetable data or command Writing / Reading

Ref: EID215041

These timetables must be generated for each access to the LCD. They are realized and described in detail especially in the Assembler sub-program.

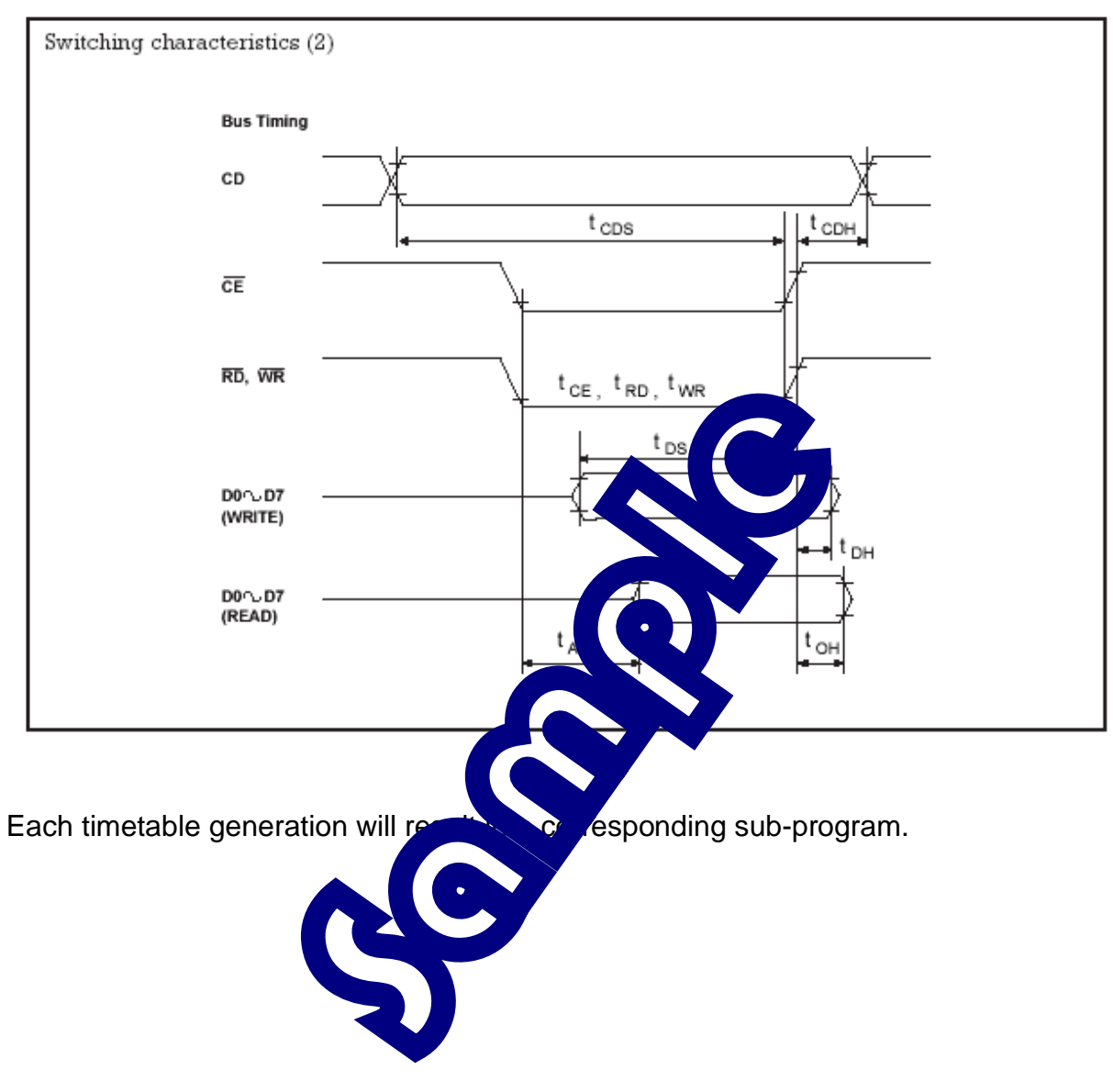

## 2.2.1.2 LCD display management

Before each data (or command) movement (write or read) between the display and the control processor, we must ensure that the LCD is ready to execute the function. Thus it's necessary to start by testing the status bits of its status register: STA0 and STA1.

The flowchart is given as the following:

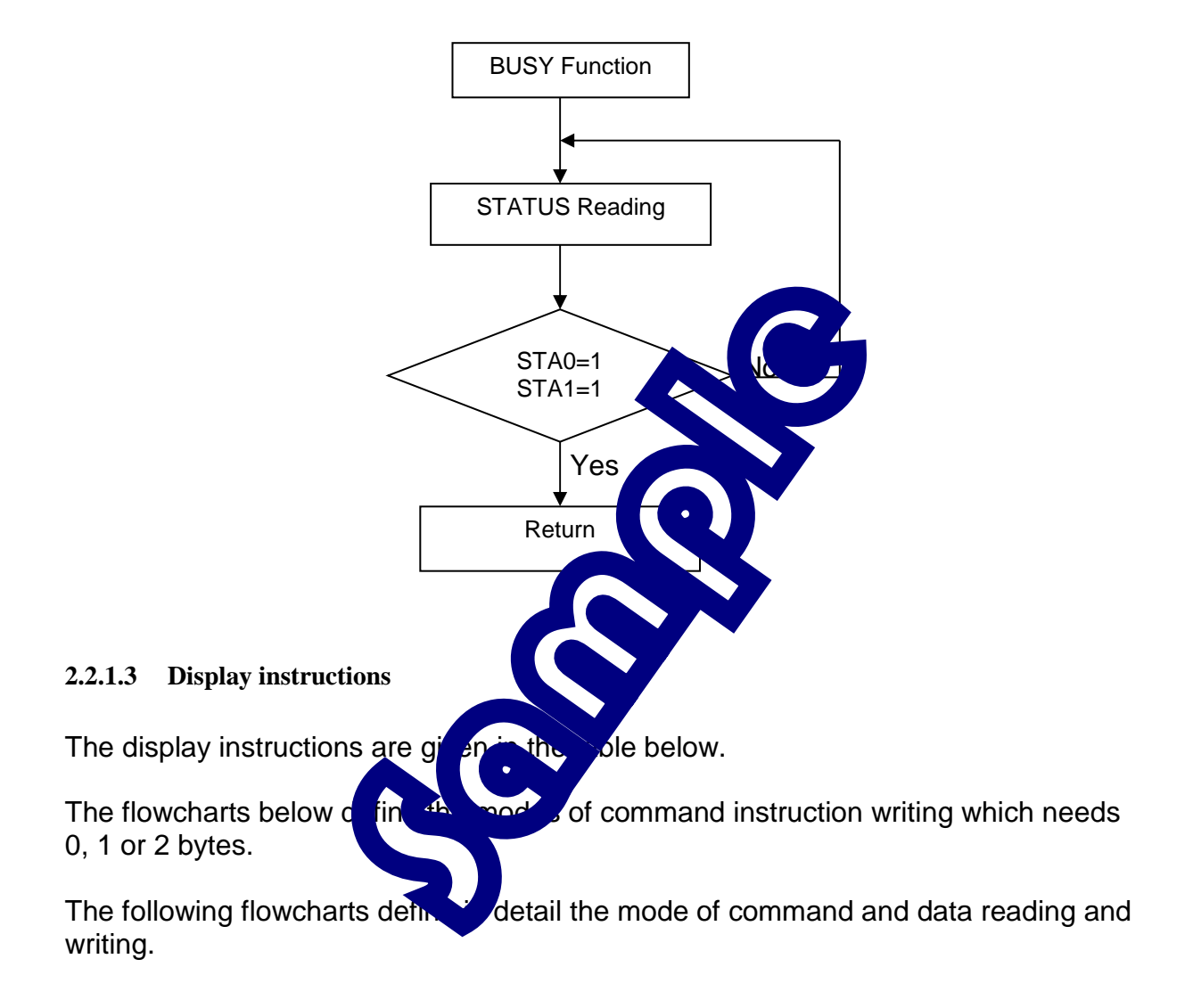

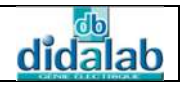

#### T6963C Instruction Set

| Commands        | D7 | D6       | D5       | D4       | D3       | D2         | D1  | D0       | Description                            | Execute<br>Time |
|-----------------|----|----------|----------|----------|----------|------------|-----|----------|----------------------------------------|-----------------|
| Pointer Set     | 0  | 0        | 1        | 0        | 0        | N2         | N1  | N0       |                                        | Status          |
|                 |    |          |          |          |          | 0          | 0   | 1        | Cursor Pointer Set                     | check           |
|                 |    |          |          |          |          | 0          | 1   | - 0      | Offset Register Set                    |                 |
|                 |    |          |          |          |          | 1          | 0   | 0        | Address Pointer Set                    |                 |
| Control Word    | 0  | 1        | 0        | 0        | 0        | 0          | N1  | N0       |                                        | 32 x<br>1/fosc  |
| Set Commands    |    |          |          |          |          |            | 0   | 0        | Text Home Address Set                  |                 |
|                 |    |          |          |          |          |            | 0   | 1        | Text Area Set                          |                 |
|                 |    |          |          |          |          |            | 1   | 0        | Graphic Home Address Set               | 1               |
|                 |    |          |          |          |          |            | 1   | 1        | Graphic Area Set                       |                 |
| Mode Set        | 1  | 0        | 0        | 0        | CG       | N2         | NI  | N0       |                                        | 32 x<br>1/fose  |
|                 |    |          |          |          | 0        |            |     |          | CG ROM Mode                            | ]               |
|                 |    |          |          |          | 1        |            |     |          | CG RAM Mode                            |                 |
|                 |    |          |          |          |          | 0          | 0   | 0        | "OR" Mode                              |                 |
|                 |    |          |          |          |          | 0          | 0   | 1        | "EXOR" Mode                            |                 |
|                 |    |          |          |          |          | 0          | 1   | 1        | "AND" Mode                             | 4               |
|                 |    |          |          |          |          | 1          | 0   | 0        | Text e capability)                     |                 |
| Display Modes   | 1  | 0        | 0        | 1        | N3       | N2         | N1  | N0       |                                        | 32 x<br>1/fosc  |
|                 |    |          |          |          | 0        |            |     |          | Gra ic.                                | 1               |
|                 |    |          |          |          | 1        |            |     |          | • On                                   | ]               |
|                 |    |          |          |          |          | 0          |     |          | Ten                                    |                 |
|                 |    |          |          |          |          | 1          |     |          |                                        |                 |
|                 |    |          |          |          |          |            | 0   |          |                                        |                 |
|                 |    |          |          |          |          |            | 1   |          |                                        | 1               |
|                 |    |          |          |          |          |            |     |          | ur blink Off                           |                 |
|                 |    |          |          |          |          |            |     |          | r blink On                             |                 |
| Cursor Pattern  | 1  | 0        | 1        | 0        | 0        | N2         |     |          | N 9: No. of lines for cursor +1        | 32 x<br>1/fosc  |
| Select          |    |          |          |          |          |            |     |          | A Line cursor                          | 1               |
|                 |    |          |          |          |          |            |     | Υ,       | 2 h. c cursor                          | ]               |
|                 |    |          |          |          |          |            |     |          |                                        |                 |
|                 |    |          |          |          |          |            |     | 1        | 8 line cursor (block cursor)           |                 |
| Data Auto       | 1  | 1        | 0        | 0        | 0        |            |     | NO       |                                        | 32 x<br>1/fose  |
| Read/Write      |    |          |          |          |          |            |     | 0        | Data Auto Write Set                    | ]               |
|                 |    |          |          |          |          |            | 0   | 1        | Data Auto Read Set                     |                 |
|                 |    |          |          |          |          | <b>N</b> / | 1   | 0        | Auto reset (Address pointer auto-      |                 |
|                 |    |          |          |          |          | " <u>_</u> |     |          | incremented) for continuous rd/wr      |                 |
| Data Read/Write | 1  | 1        | 0        | -        |          | N2         | N1  | N0       |                                        | 1               |
|                 |    | <u> </u> |          |          | <u> </u> | 0          | ┝── |          | Address Pointer up/down                | 4               |
|                 |    | <u> </u> |          | ┍╴       |          | 1          | -   | <b>—</b> | Address Pointer unchanged              | 4               |
|                 |    | <u> </u> | <u> </u> |          | —        |            | 1   |          | Address Pointer up                     | 4               |
|                 |    | <u> </u> | <u> </u> |          | [        | <u> </u>   | 1   | 0        | Address Pointer down                   | 4               |
|                 |    | <u> </u> |          | <u> </u> | <u> </u> | <u> </u>   | ├── | 1        | Data write<br>Data Road                | 1               |
| Seroon Pooleing | 1  | 1        | 1        | 0        | 0        | 0          | 0   | 0        | Bead Dignlayed Data                    | Status          |
| Screen Feeking  | 1  | 1        | 1        | 0        | 1        | 0          | 0   | 0        | Conjust 1 line of displayed data whose | Status          |
| (Note 3)        |    | l '      | •        | ľ        | •        | ľ          | Ľ   | Ň        | address is indicated by the Address    | check           |
| * ,             |    |          |          |          |          |            |     |          | Pointer to Graphic RAM area            |                 |
| Bit Set/Reset   | 1  | 1        | 1        | 1        | N3       | N2         | N1  | N0       | N2-N0 indicates the bit in the pointed | Status          |
|                 |    |          |          |          |          |            |     |          | address                                | check           |
|                 |    |          |          |          | 0        |            |     |          | Bit Reset                              | 1               |
|                 |    |          |          |          | 1        |            |     |          | Bit Set                                | 1               |
|                 |    |          |          |          |          | 0          | 0   | 0        | Bit 0 (LSB)                            | 1               |
|                 |    |          |          |          |          | 0          | 0   | 1        | Bit 1                                  | 1               |
|                 |    | <u> </u> |          | <u> </u> |          | $\vdash$   | L.  |          |                                        | 4               |
|                 |    |          |          |          |          |            | 1   | 1        | Bit 7 (MSB)                            |                 |

Note:

1. \* = DONT CARE

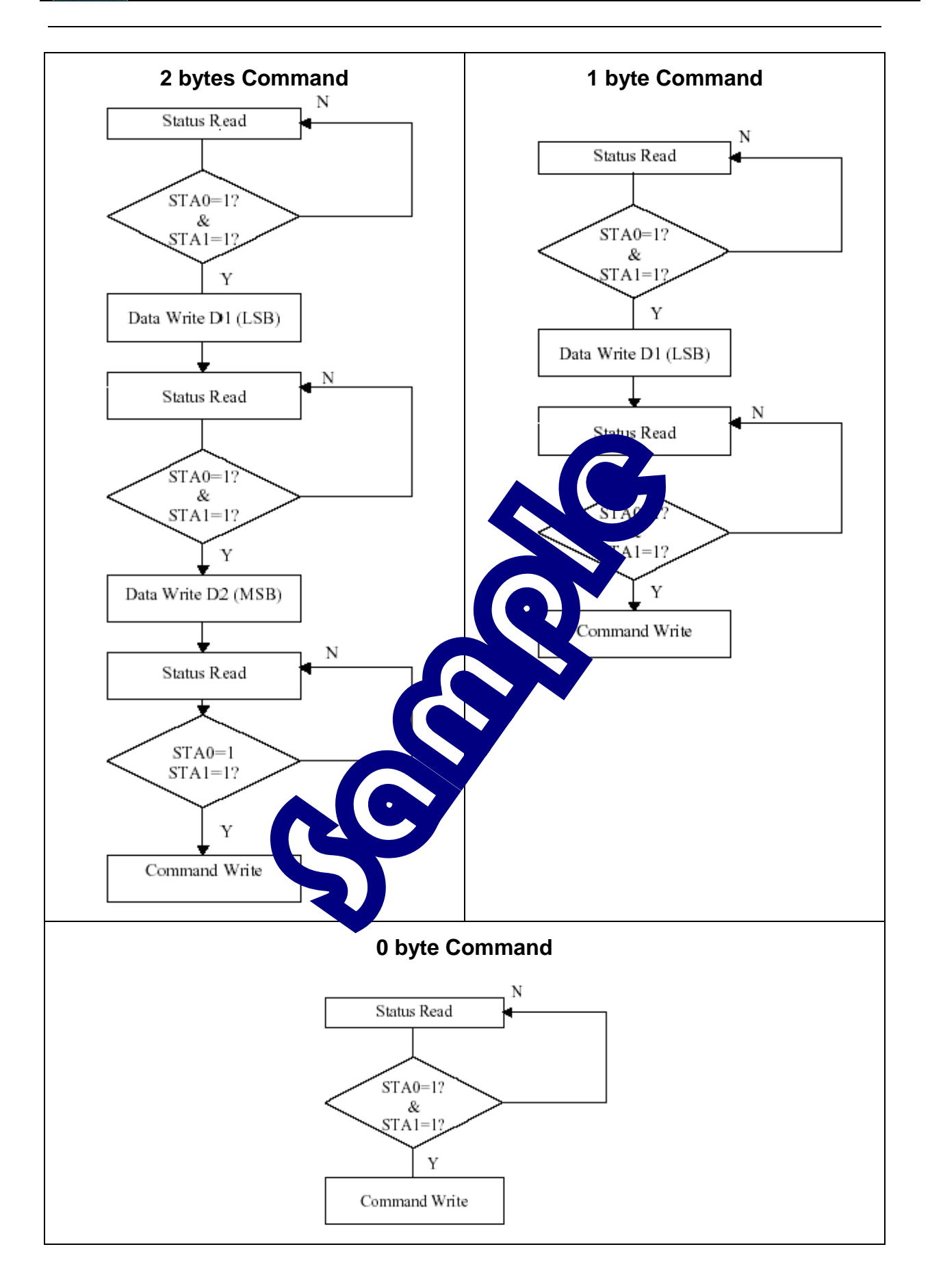

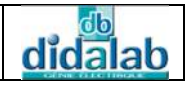

## Detailed flowcharts of the main sub-programs

#### Sub-program « BUSY »

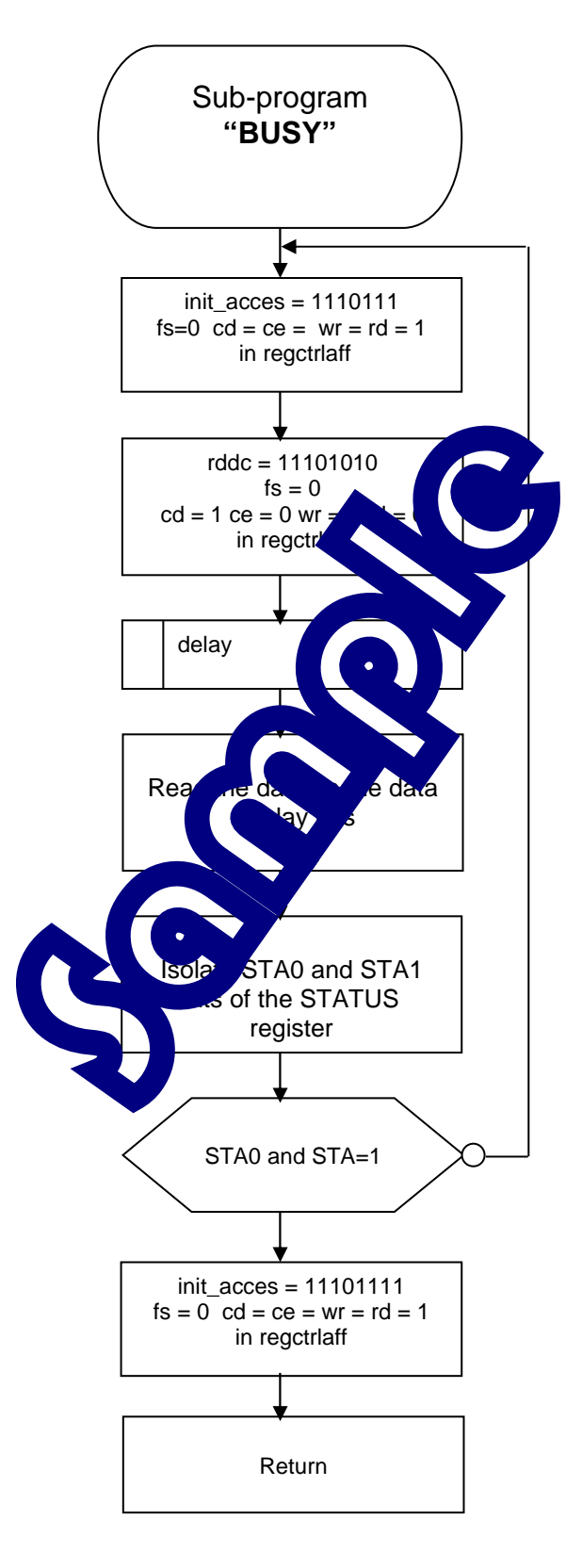

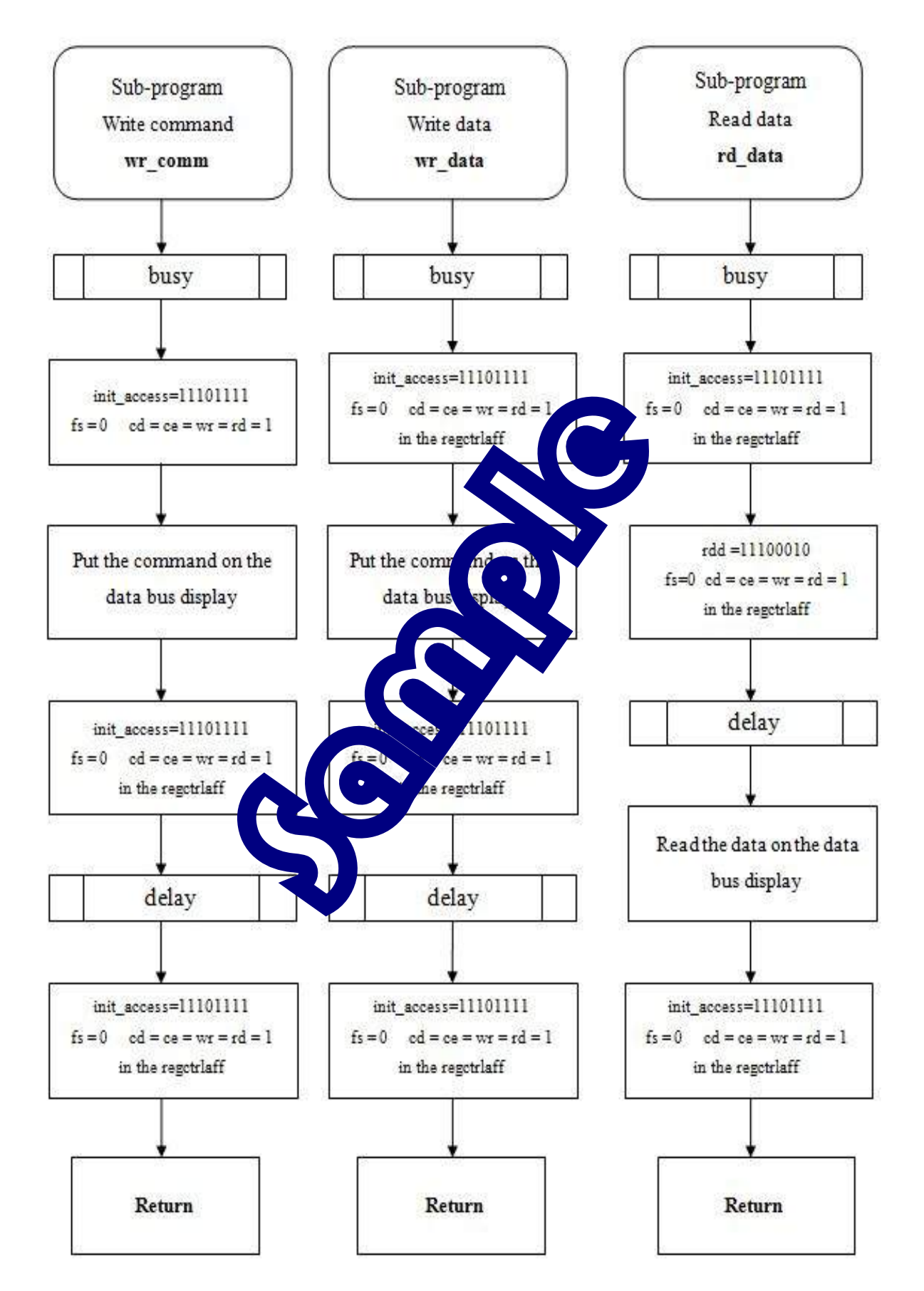

### **Sub-programs Reading/Writing**

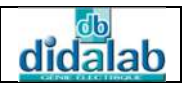

# 2.2.1.4 Main flowchart

You have the following functions with their comments.

| Functions                                                      | Comments               |
|----------------------------------------------------------------|------------------------|
| <pre>void init_aff()</pre>                                     | Parameters TH, TA, GH  |
|                                                                | GA Mode initialization |
| <pre>void lcd_cls()</pre>                                      | Clear the screen       |
| <pre>void lcd_write_command(unsigned char commande)</pre>      | Command writing        |
| <pre>void lcd_write_data(unsigned char data)</pre>             | Data writing           |
|                                                                | Definition of a        |
| <pre>void lcd_gotoxy(unsigned char px, unsigned char py)</pre> | character or a pixel   |
|                                                                | position; px and py    |
|                                                                | are the lower and      |
|                                                                | upper data.            |
| <pre>void lcd_out_str(char *texte)</pre>                       | Sending a string by    |
|                                                                | the *texte variable    |

| Important :                                                                                                    |                                                                                               |
|----------------------------------------------------------------------------------------------------|-----------------------------------------------------------------------------------------------|
| To use their functions as well as the compiler, we must configure the eid210 fortwar.<br>To do this: Go to the configuration methods to the * linker * click * add * tab, and file and at last click open. | de lsplay with C / C + +<br>ker.<br>ick GNU C / C + +, then go<br>i select the "EID005_Lib.o" |
|                                                                                                    |                                                                                               |
|                                                                                                    |                                                                                               |
|                                                                                                    |                                                                                               |

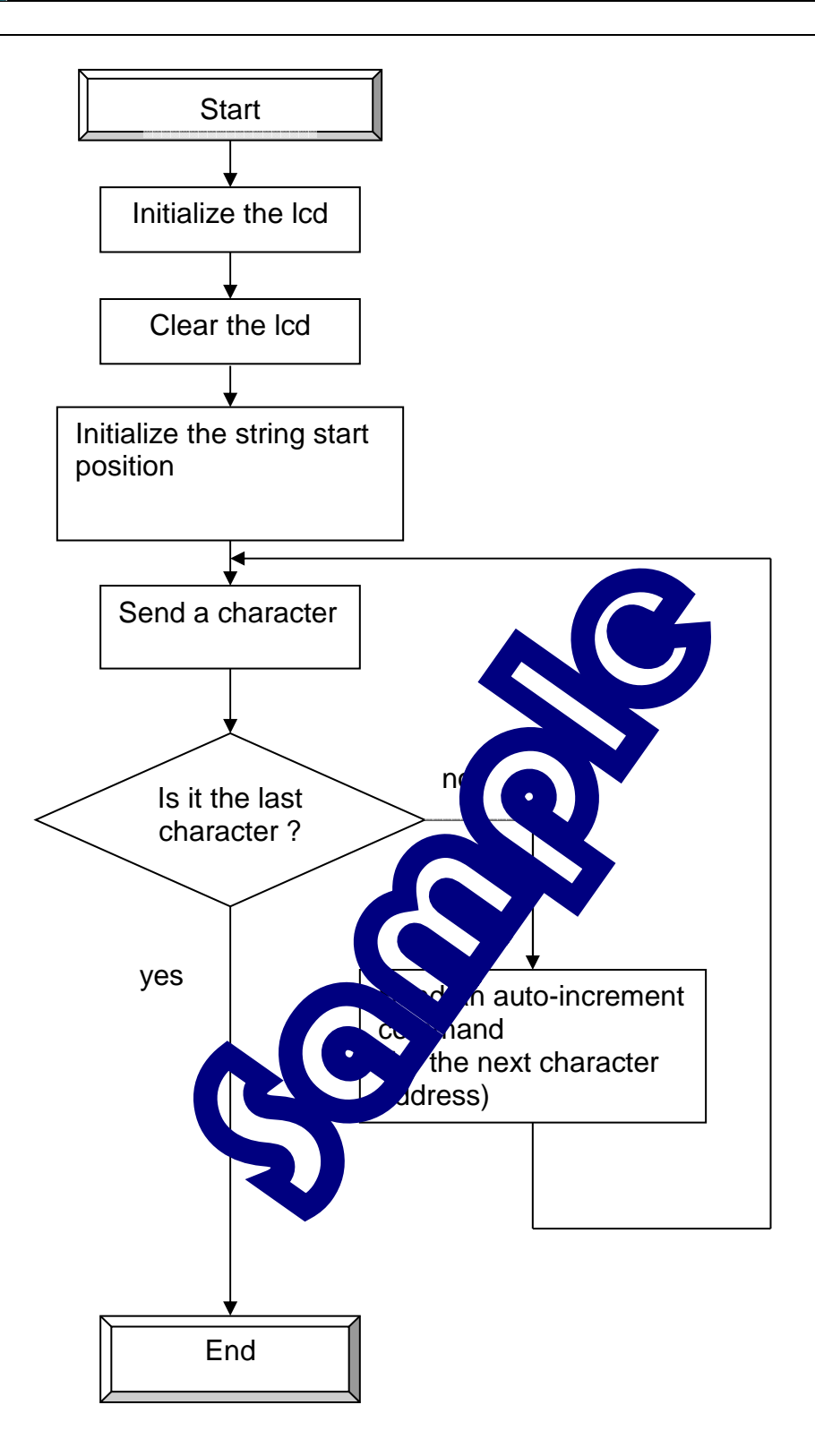

Ref: EID215041

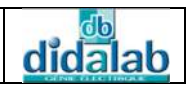

#### 2.2.2C Program

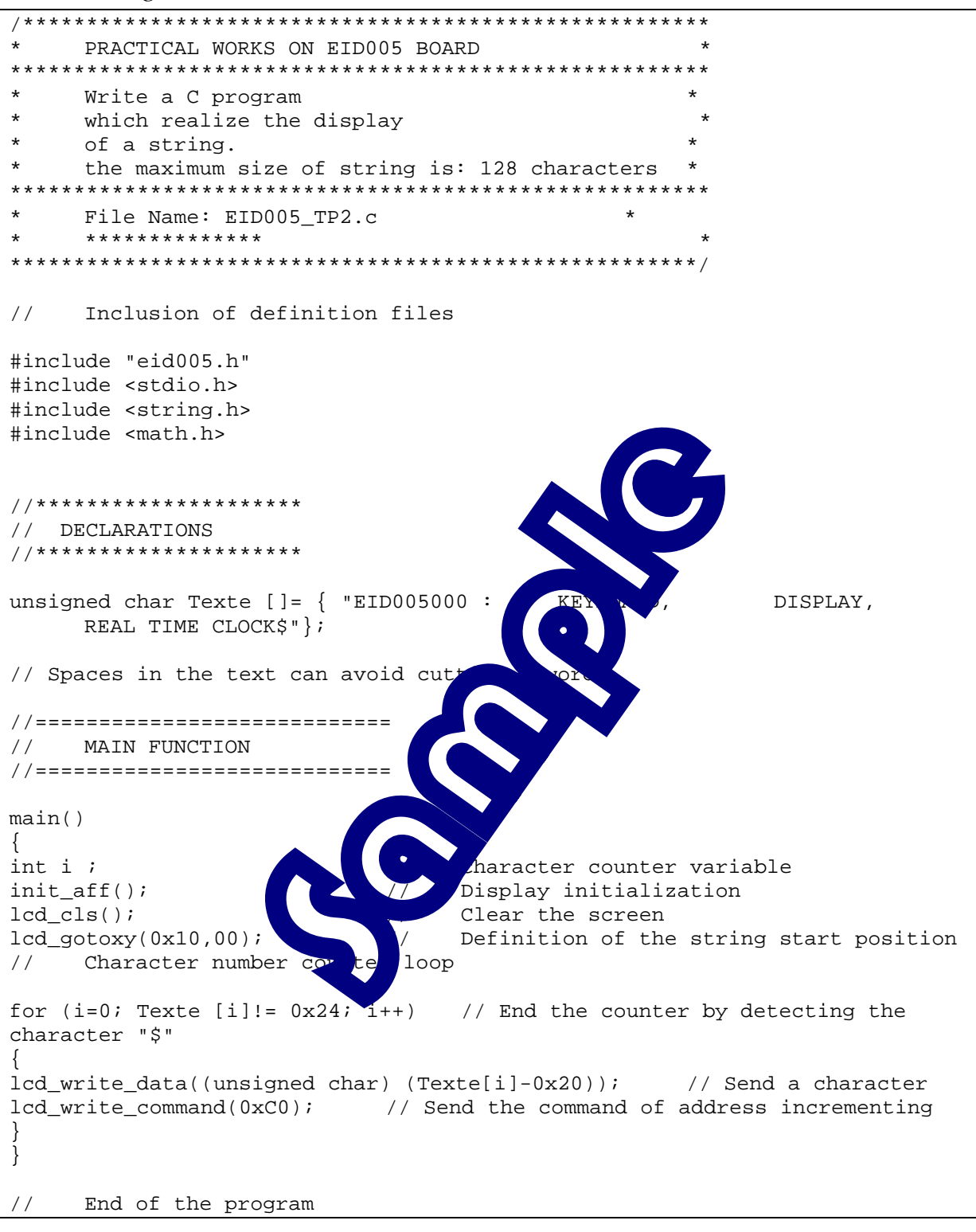

# EX.3: READING A MATRIX KEYBOARD ON POLLING MODE

# 3.1 Topic

| Purposes :                                                                                                    | Be able to use the utilities stored in the library, allowing the 16-<br>key-matrix (4x4) keyboard management.                                                                                                    |  |
|----------------------------------------------------------------------------------------------------|----------------------------------------------------------------------------------------------------|--|
| Specifications:                                                                                                    | Subject<br>Write a program in C a chief which realizes the reading<br>of each pressed key from the theory-matrix keyboard on polling<br>mode.<br>This reading will start by date in g the activation of a pressed key. |  |
| PC Micro-Computer us Ig I 46 Ws r 15 or latter,<br>68332 Micro-Controller 6/32 bit worther Board, Ref: EID 210 001<br>Keyboard-Display-Real This. Clock board: EID005001<br>Network connection cable and P 232 cable, Ref. : EGD 000 003<br>AC/AC 8V Power Supply, 1 A, Ref. : EGD000001, |                                                                                                    |  |
| Necessary Document :                                                                                                    |                                                                                                    |  |

DMS Keyboard-Display-Real Time Clock board document: EID00500 Application Notes for the T6963C LCD Graphics Controller Chip (TOSHIBA) T6963c DOT MATRIX LCD CONTROL LSI (TOSHIBA)

Time : 3 hours

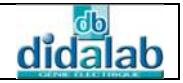

# **3.2** Analysis and solution

## 3.2.1 Keyboard brief description

3.2.1.1 4x4 Keyboard representation fig.1

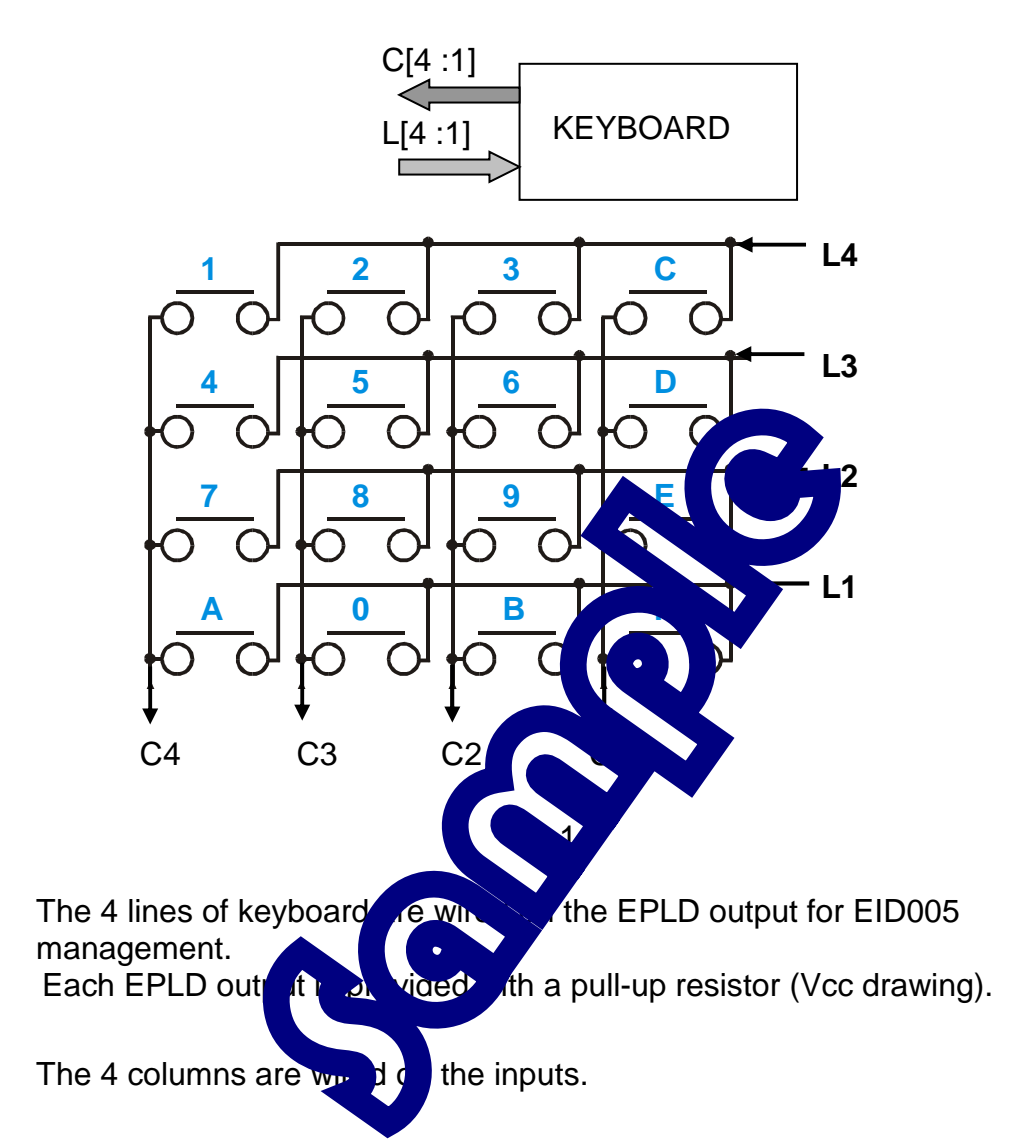

## 3.2.1.2 General principle of 16-key-matrix keyboard reading

When the outputs controlling the 4 lines are at 1 logic level, the 4 bits corresponding to 4 columns are set at 1 no matter what number of pressed keys is.

The reading principle by the polling method is to fix line Lj at 0, and to set the other three lines (scanning lines) at 1; then to set the column Ci number at 0 (scanning columns).

The  $L_{jx}C_i$  intersection give the corresponding character.

It only remains to encode the character to give the wanted binary or hexadecimal value.

### 3.2.1.3 Pressed key reading on polling mode

To do this reading, we must :

- a) Scan the line form "i" line to "0" line
- b) Read the columns
- c) Check whether a column is at 0 (at least 1 key pressed)
- d) Determine the column value
- e) Extract the key value
- f) Display the key value on the computer screen.
- g) Check all the keys.

#### 3.2.1.4 Main flowchart

The keyboard is encoded by a 4x4 matrix in hexade s shown below. Pay attention to the lines position in the cod Column value 8 1 Cı Lյ  $C_4$  $C_1$  $C_2$ L4 03 0C 0 0D L3 06 L2 09 0E 08 00 0B 0F L1 The lines and colum bed in the eid005.h file of the EID005 board. a

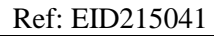

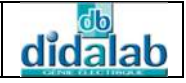

The corresponding portion is below.

/\* keyboard \*/
union reg\_clavier
{
 struct
 {
 unsigned char ligne:4;
 unsigned char colonne:4;
 } matrice;
unsigned char valeur;
 };
#define touche status.r\_bit.b0
#define clavier (\*(union reg\_clavier \*) (eid005+5))

« i » line is defined by the variable :

clavier.matrice.ligne = i ; (0 =< i =</li>
 The columns are read through the v (a)
 clavier.matrice.colonne.

#### **Important :**

To use the Keyboard-Display with the C/s and software menu, go into the configuration in the Then go into the \*linker\* tab, tick and do file and finish by clicking \*oper\*.

dd\*, select the « EID005\_Lib.o »

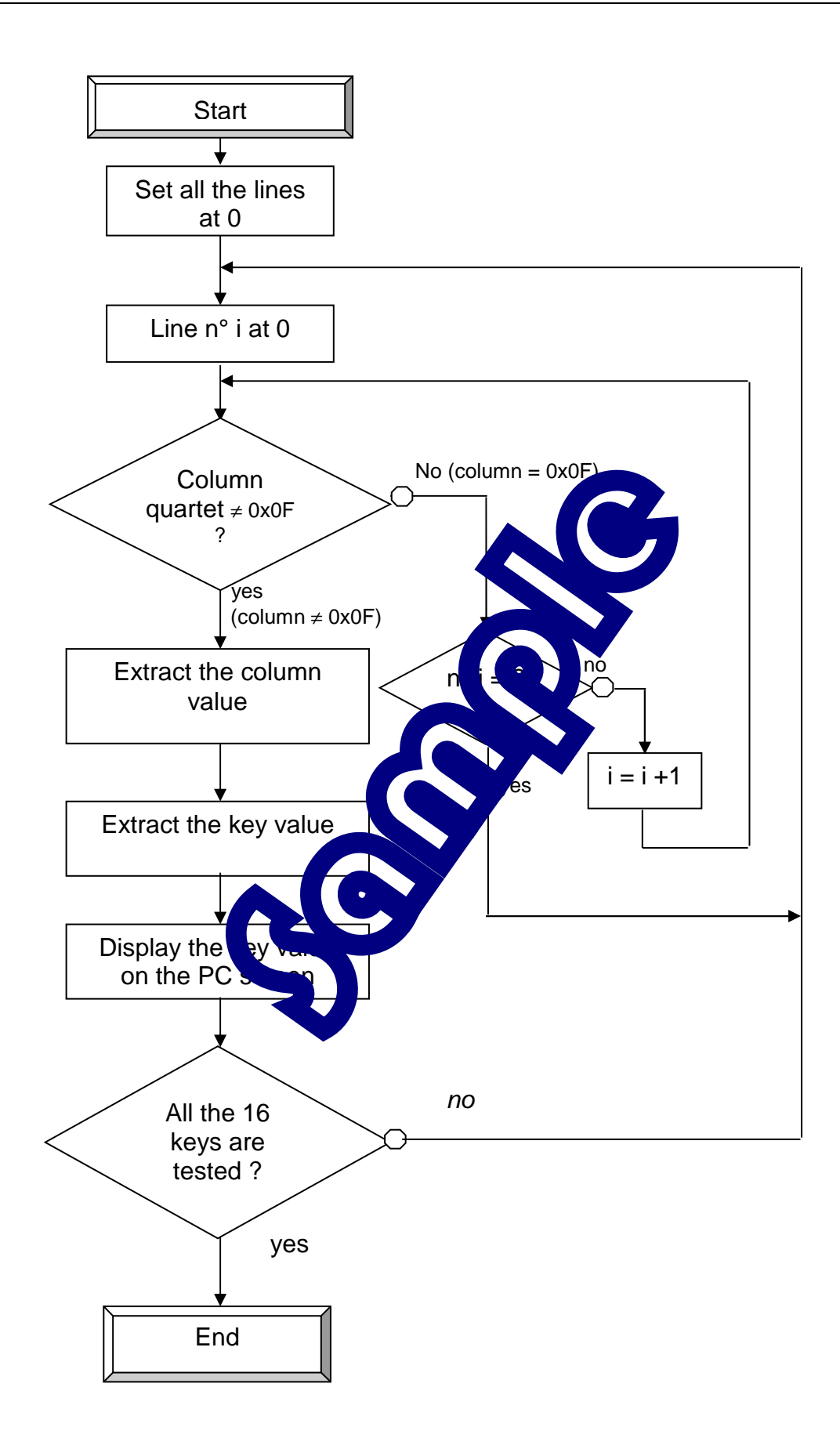

Ref: EID215041

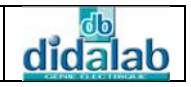

## 3.2.2 C Program

PRACTICAL WORKS ON THE EID005 BOARD \* \* Write a program in C and in Assembler which realizes the reading of every pressed key from \* the 16-key-matrix (4x4)keyboard on polling mode. \* \* \* \* \* \* \* \* \* \* FILE NAME: EID005\_TP3.c \* \* \* \* \* \* \* \* \* \* \* \* \* Inclusion of definition files 11 #include "eid005.h" // MAIN FUNCTION main () ł short Touche[4][4] =  $\{ 0x0A, 0x00, 0x0B \}$ 0x07, 0x08, 0x00x04, 0x05, 0x 0x01, 0x02, 0 short V, ValeurTouche; int tmp ; int i, j, k ; // Preparation for the display lization init\_aff(); // Dis reen lcd\_cls(); 11 lcd\_gotoxy(0x30,00); of the string start position // Keyboard line scan giving successively the value to the wit variable // clavier.matrice.ligne, quartets : 1110, 1101, 1011, 0111 . printf ("\n-----\n"); printf ("TEST ALL THE KEYS\n"); printf ("----- \n\n"); j=0; do { j++; printf ("Press a key\n"); 11 Key is pressed ? 11 Line scanning while ((clavier.matrice.colonne & 0x0F) == 0x0F) // Wait for the pressed key { for (i = 0; i < 4; i++)

didalab

Keyboard-Display Board Practical Works

```
clavier.matrice.ligne = ~(1 << i); // All the columns</pre>
                                                 // are set at 1 except the
first column
            tmp = i;
            if (touche == 1) break;
                                                 // key = 1 ==>
                                                 // at least one key is
pressed
            for (k = 0; k < 10000; k++);
                                                // Delay
      }
}
/*
      Extract the column value:
      clavier.matrice.colonne = column element (4 bits)
       of the belonging structure
       the keyboard variable in the union reg_clavier.
      Then extract the pressed key value given by
      the column value.
      This value is given by the variable:
      clavier.matrice.colonne & 0xF
*/
switch((~(clavier.matrice.colonne)) & 0x0F
ł
      case 1 : ValeurTouche = Touche [tmp,
                                                             //Column value 1
      case 2 : ValeurTouche= Touche [tmp]
                                                             //Column value 2
      case 4 : ValeurTouche= Touche [tmp]
                                                             //Column value 4
      case 8 : ValeurTouche= Touche [tmp
                                                             //Column value 8
ł
// Display the pressed key value of
                                              Touche );
printf ("The pressed key is: %x)
// Display the pressed key value
                                          CD screen
if(ValeurTouche < 0x0A)
                                        -> ASCII Conversion : statistics
V = ValeurTouche+0x10
else
V = ValeurTouche+0x1
                                  exa --> ASCII Conversion : letters
lcd_write_data(V);
                                 Character sending to LCD
lcd_write_command(0xC0)
                                 Increment for the next character position
while (touche)
                              // Wait for the key released
for (k = 0 ; k<10000 ; k++); // Delay
11
     All keys are tested?
while (j<16);</pre>
// End of the program
```
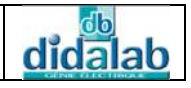

### 3.2.3 Assembler Program

PRACTICAL WORKS ON THE EID005 BOARD \* Write a program in C and in Assembler which realizes the reading of every pressed key from \* \* \* the 16-key-matrix (4x4)keyboard on polling mode. FILE NAME: EID005\_TP3.src \* \* \* \* \* \* \* \* \* \* \* \* \* \* \* \* The command or data to be written are firstly stored in D0 \* \* The read data is stored in D0 \* \* The character x, y position is placed respectively in D0 and D1 \* \* The string start address is placed in A0 Display control register bits ctrlaff : b0=rd bl=wr \* b2=ce b3=cd b4=fs \* Inclusion of the file defining th bels \* of the EID200 include EID210.def section var Definition of the keyboard physical addresses eid005 clavier\_afficheur\_rtc Board basic address \$B3 equ 00 Display control register : control bus ctrlaff equ eid0 dbaff eid005 Data display bus equ eid005+6 Board status register status equ \* Board control register reg\_ctrl eid005+7 equ EID005+5 reg\_clavier equ Display parameter definition table TabDef dc.b \$00,\$04,\$42 \* GH dc.b \$10,\$00,\$43 dc.b \$00,\$00,\$40 \* GA \* TH dc.b \$10,\$00,\$41 \* TA \* OR Graph or Text ModSet \$80 equ Pointeur \$24 \* Command pointer equ DispMod \$94 \* Text and/or Graphic Display equ AutoInc \$C0 \* Auto increment pixel or character equ Pile equ \$802000 \* Context protection address \$EF init\_acces equ \* To access the data bus lcd with fs = 0

Keyboard-Display Board Practical Works

\* cd=1, ce=0, wr=0, rd=1, fs=0 1110 1001 write wrc \$E9 equ command rdc \$EA \* cd=1, ce=0, wr=1, rd=0, fs=0 1110 1010 read equ command (Status) \* cd=0, ce=0, wr=0, rd=1, fs=0 1110 0001 write data wrd equ \$E1 \* cd=0, ce=0, wr=1, rd=0, fs=0 1110 0010 read data rdd equ \$E2 Textel dc.b 'EID-----005 \$ ' Texte2 dc.b '?!\$' Texte3 dc.b 'END \$4 \* \* Keyboard key value table Colonne0 dc.b \$0C,\$0D,\$0E,\$0F dc.b \$03,\$06,\$09,\$0B Colonnel Colonne2 dc.b \$02,\$05,\$08,\$00 Colonne3 dc.b \$01,\$04,\$07,\$0A \* \* Keyboard key display coordinates table dc.b \$1A,\$3A,\$5A,\$7A dc.b \$18,\$38,\$58,\$78 dc.b \$16,\$36,\$56,\$76 dc.b \$14,\$34,\$54,\$74 section code MAIN PROGRAM \* bsr init\_aff Itialization bsr lcd\_cls screen \* Envoi Textel : x=0, y=0 TH : line 0 column 1 move.b #\$00 clr.b te TH D1 bsr lc move.l #T∈ bsr lcd\_ \*\*\*\*\* Definition of keyboard keys display start move.l #15,D7 clr.b D1 \* Keyboard reading test\_clav bsr Touch bsr Val\_Touch \* The key value is in D0 \* Hexa --> ASCII Conversion, cmp.b #\$0A,D0 \* see character generator T6963C : bcc sup10 add.b #\$10,D0 \* add \$10 if code< \$0A bra envoi sup10 add.b \* otherwise add \$17 #\$17,D0 envoi bsr wr\_data

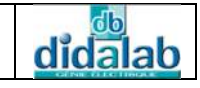

#\$C0,D0 move.b bsr wr\_comm dbeq D7,test\_clav \* Texte2 : x=7, y=0 \* LSByte TH : line 7 column 0 move.b #\$70,D0 clr.b \* MSByte TH D1 bsr lcd\_gotoxy #Texte2,A0 move.l bsr lcd\_out\_str \* Texte3 : x=7, y=d \* LSByte TH : line 7 column 13 move.b #\$7d,D0 \* MSByte TH clr.b D1 bsr lcd\_gotoxy move.l #Texte3,A0 bsr lcd\_out\_str \*\_\_\_\_\_ JMP MONITEUR \* Return \*\_\_\_\_\_ END OF MAIN PROGRAM \* \* THE SUB-PROGRAM \*\* SUB-PROGRAMS DISPLAY MANAG \* \* \* Busy \*\*\* -\*\*\*\*\*\*\*\*\* busy move.b #i move.b #rc bsr dela move.b dbaff, \* Data bus reading and.b #03,D4 \* Isolate ST0 STA1 (Status) cmp.b #03,D4 \* If lcd not ready bne busy \* wait move.b #init\_acces,ctrlaff rts \* \* \* wrcomm : Writing Command located in D0 \*\*\* wr\_comm bsr busy #init\_acces,ctrlaff \* fs = 0; cd, ce, wr et rd = 1
D0.dbaff \* Put the command on the data move.b D0,dbaff move.b \* Put the command on the data bus move.b #wrc,ctrlaff \* Generate a writing command pulse bsr delay move.b #init\_acces,ctrlaff rts \* \* \* wrdata : Writing data located in D0 \*\*\*

wr\_data bsr busy #init\_acces,ctrlaff \* fs = 0; cd, ce, wr et rd = 1
D0 dbaff
\* Dut the data an the data bug move.b D0,dbaff \* Put the data on the data bus move.b move.b #wrd,ctrlaff \* Generate a writing data pulse bsr delay move.b #init\_acces,ctrlaff rts \* \* \* rddata : Reading data located in D0 \*\*\* rd\_data bsr busy move.b \* fs = 0; cd, ce, wr et rd = 1 #init\_acces,ctrlaff #rdd,ctrlaff \* Generate a writing data pulse move.b delay bsr dbaff,D0 and put it in D0 move.b Rea #init\_acces,ctrlaff move.b rts \* \* \* init\_aff : Display initialization \*\*\*\*\* init\_aff \* Init Text start address zone D0 clr.b 00 bsr wr\_data bsr wr\_data = 00 move.b #\$40,D0 command TH bsr wr\_comm THTA = \$10 characters / line number move.b #\$10 bsr wr clr.b D0 Byte TA = 0 bsr wr move.b #\$41,1 Writing command TA Writing TA bsr wr\_comm \* Init Graphic start address zone clr.b D0 bsr wr\_data \* LSByte GH = 00 \* MSByte GH = 00 move.b #04,D0 \* Writing GH wr\_data bsr move.b \* Writing command TH #\$42,D0 bsr wr\_comm move.b \* LSByte GA = \$10 characters / line number #\$10,D0 bsr wr\_data clr.b D0\* MSByte GA = 0bsr wr\_data \* Writing command TA move.b #\$43,D0 bsr wr\_comm \* Writing command TH Modes Definition

\* \* \*

\* \* \*

\* \* \*

fin

\* \* \*

temp1 sub.l

bne

#1,D5

temp1

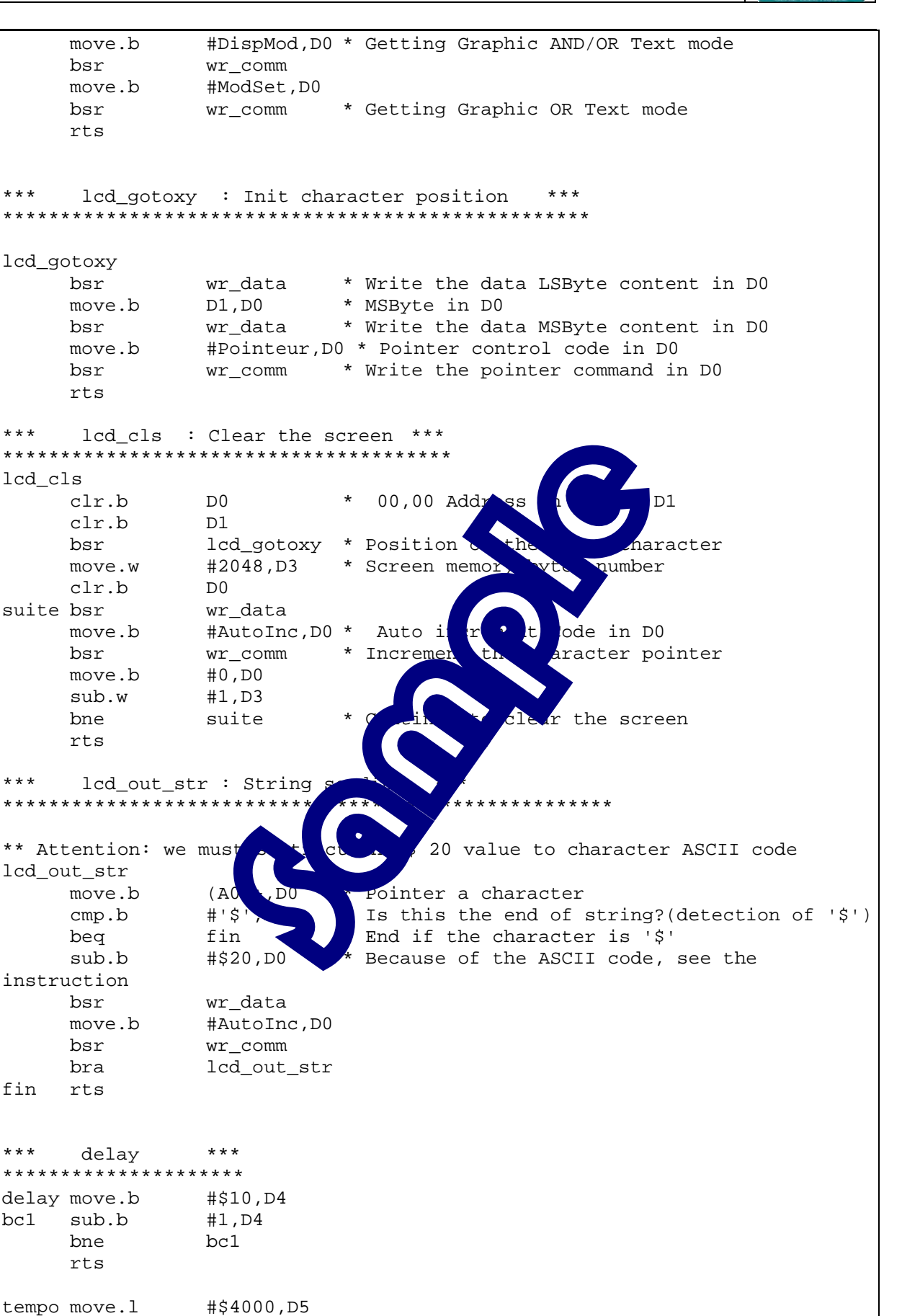

didalab

rts Sub program keyboard Management \* \* Detection of a key pressed on polling mode \* \* \* \* keyboard register test : reg clavier \* \* Touch move.b #\$EF,D1 \* Line 3 move.w #3,D2 \* Nº line D1,reg\_clavier \* Pointer the co reg\_clavier,D0 \* Read the line \* Pointer the column col\_i move.b move.b move.l #\$4000,D4 bsr tempo and.b #\$0F,D0 #\$0F,D0 \* Key pressed for this column ? cmp.b beq \* No pressed balayer r this column ey is released \* Go to tes bsr Lacher rts balayer \* Next rol.b #1,D1 sub.w #1,D2 n° bge col\_i bra Touch Lacher easing the key reg\_clavier,D3 move.b bsr tempo and.b #\$0F,D3 ate the column quartet cmp.b #\$0F,D3 isn't released? bne Lacher ad again these columns if the key is always pressed rts If not, return. \* \* \* \* Calculate the ressed key \* \* \* \* \* \* \* \* \* \* \* \* \* \* \* \* Val\_Touch #\$F,D2 \* Isolate the line nº and.l \* Pointer on the 0 column move.l #Colonne0,A0 \* Is it the 0 column ? cmp.b #\$0E,D0 \* If so, go reading the value beq Val\_Colonne0 \* Pointer on the 1 column move.l #Colonne1,A0 \* Is it the 1 column ? cmp.b #\$0D,D0 Val\_Colonne1\* If so, go reading the value#Colonne2,A0\* Pointer on the 2 column \* If so, go reading the value beq move.l \* Is it the 2 column ? cmp.b #\$0B,D0 Val\_Colonne2 \* If so, go reading the value beq \* Pointer on the 3 column #Colonne3,A0 move.l \* If so, go reading the value bra Val\_Colonne3 Display position management \*\* Val\_Colonne0 move.b \$10(A0,D2),D0 \* Key Position

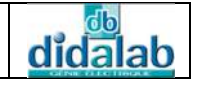

| clr.b<br>bsr<br>move.b<br>rts                                  | D1<br>lcd_gotoxy<br>0(A0,D2),D0                     |                |
|----------------------------------------------------------------|-----------------------------------------------------|----------------|
| Val_Colonnel<br>move.b<br>clr.b<br>bsr<br>move.b<br>rts        | \$10(A0,D2),D0<br>D1<br>lcd_gotoxy<br>0(A0,D2),D0   | * Key Position |
| Val_Colonne2<br>move.b<br>clr.b<br>bsr<br>move.b<br>rts        | \$10(A0,D2),D0<br>D1<br>lcd_gotoxy<br>0(A0,D2),D0   | * Key Position |
| Val_Colonne3<br>move.b<br>clr.b<br>bsr<br>move.b<br>rts<br>End | <pre>\$10(A0,D2),D0 D1 lcd_gotoxy 0(A0,D2),D0</pre> | * Key or * n   |
|                                                                |                                                     |                |

# EX.4: KEY ACTIVATION DETECTION AND READING ON POLLING MODE

## 4.1 Topic

| Purposes :                                                                                                    | Be able to use the utilities stored in the library, allowing the 16-<br>key-matrix (4x4) keyboard management.                                                                                               |
|----------------------------------------------------------------------------------------------------|----------------------------------------------------------------------------------------------------|
| Specifications:                                                                                                    | Subject<br>Write a program in C and in A such are which realizes the reading<br>of each pressed key from 145- y-matrix keyboard on polling<br>mode.<br>This reading will be acti • duy the polling mode.    |
| PC Micro-Computer us<br>68332 Micro-Controlle<br>Keyboard-Display-Rea<br>Network connection ca<br>AC/AC 8V Power Supp | Lector Equipment :<br>Seq Vance are 95 or latter,<br>r 16. Obits Mother Board, Ref: EID 210 001<br>al Time Neck board: EID005001<br>able and KS232 cable, Ref. : EGD 000 003<br>bly, 1 A, Ref. : EGD000001, |

Necessary Document :

DMS Keyboard-Display-Real Time Clock board document: EID00500 Application Notes for the T6963C LCD Graphics Controller Chip (TOSHIBA) T6963c DOT MATRIX LCD CONTROL LSI (TOSHIBA)

Time : 3 hours

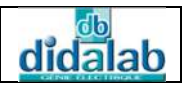

## 4.2 Analysis and solution

## 4.2.1 Keyboard brief description

4.2.1.1 4x4 Keyboard representation fig.1

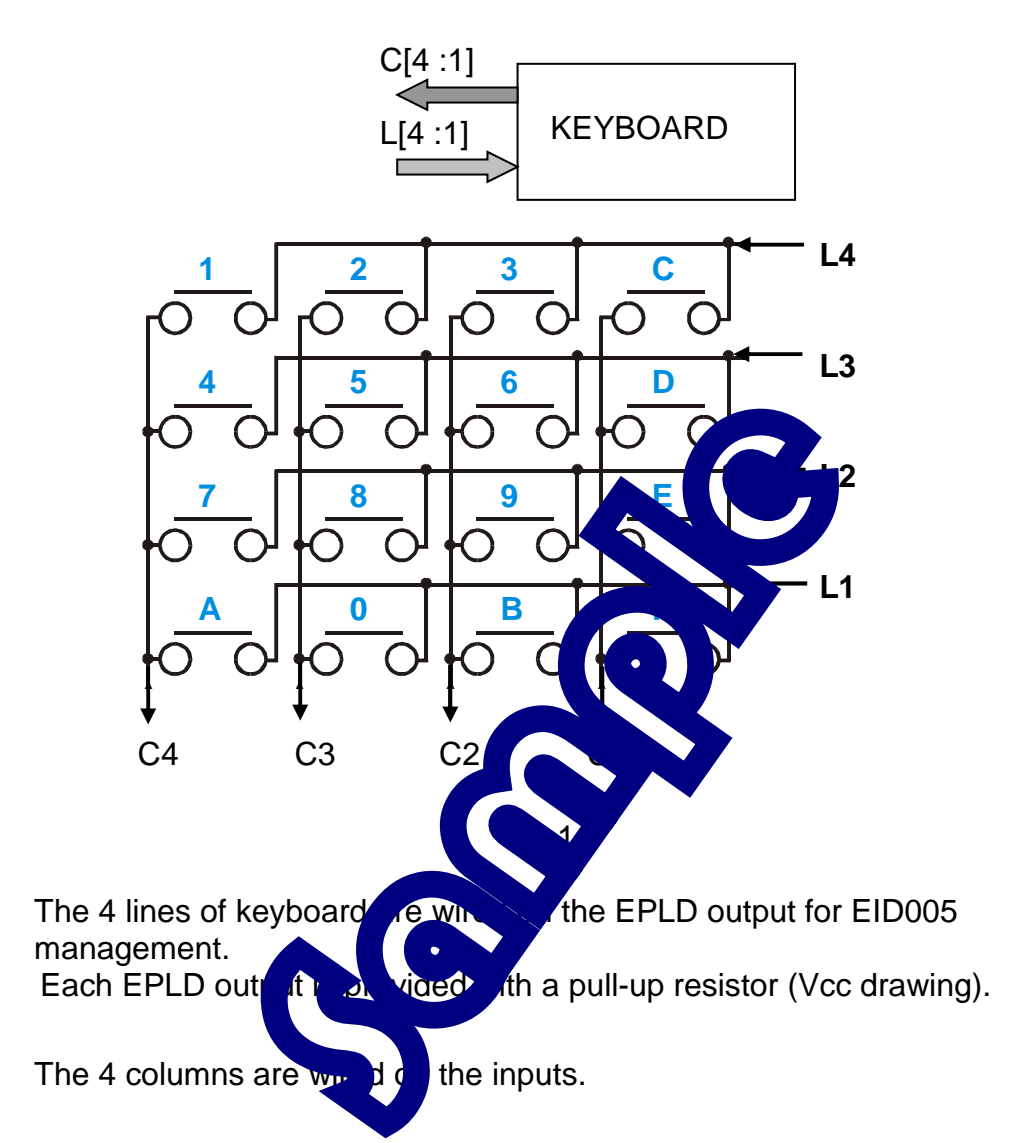

#### 4.2.1.2 General principle of 16-key-matrix keyboard reading

When the outputs controlling the 4 lines are at 1 logic level, the 4 bits corresponding to 4 columns are set at 1 no matter what number of pressed keys is.

The reading principle by the polling method is to fix line Lj at 0, and to set the other three lines (scanning lines) at 1; then to set the column Ci number at 0 (scanning columns).

The  $L_{jx}C_i$  intersection give the corresponding character.

It only remains to encode the character to give the wanted binary or hexadecimal value.

#### 4.2.1.3 Pressed key activation detection

This detection is done through the ETAT\_CLAVIER (0 bit) bit of the EID005 board

STATUS register.

This STATUS\_CLAVIER bit is set at 1 once one key is pressed.

The «  ${\tt touche}$  » variable is defined in the eid005.h file like this:

#define touche status.r\_bit.b0

#### 4.2.1.4 Main flowchart

The keyboard is encoded by a 4x4 matrix in hexadecimal as shown below.

ble

Pay attention to the lines position in the code

| Column value |    |    |    |    |
|--------------|----|----|----|----|
|              | 8  |    |    | 1  |
|              |    |    | U  |    |
|              | C4 |    | ,2 | C1 |
| L4           | 01 | 6  | 03 | 0C |
| L3           | 04 |    | 06 | 0D |
| L2           |    | 8  | 09 | 0E |
| L1           |    | 00 | 0B | 0F |

The lines and columes a difference of the EID005 board.

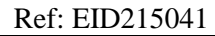

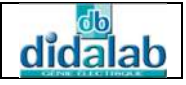

The corresponding portion is below.

/\* keyboard \*/
union reg\_clavier
{
 struct
 {
 unsigned char ligne:4;
 unsigned char colonne:4;
 } matrice;
unsigned char valeur;
 };
#define touche status.r\_bit.b0
#define clavier (\*(union reg\_clavier \*) (eid005+5))

« i » line is defined by the variable :

clavier.matrice.ligne = i ; (0 =< i = 3</li>
 The columns are read through the clavier.matrice.colonne.

#### **Important:**

To use the Keyboard-Display with the C/s complete software menu, go into the configuration in our less Then go into the \*linker\* tab, fick to dd\*, so file and finish by clicking \*ope \*.

dd\*, select the « EID005\_Lib.o »

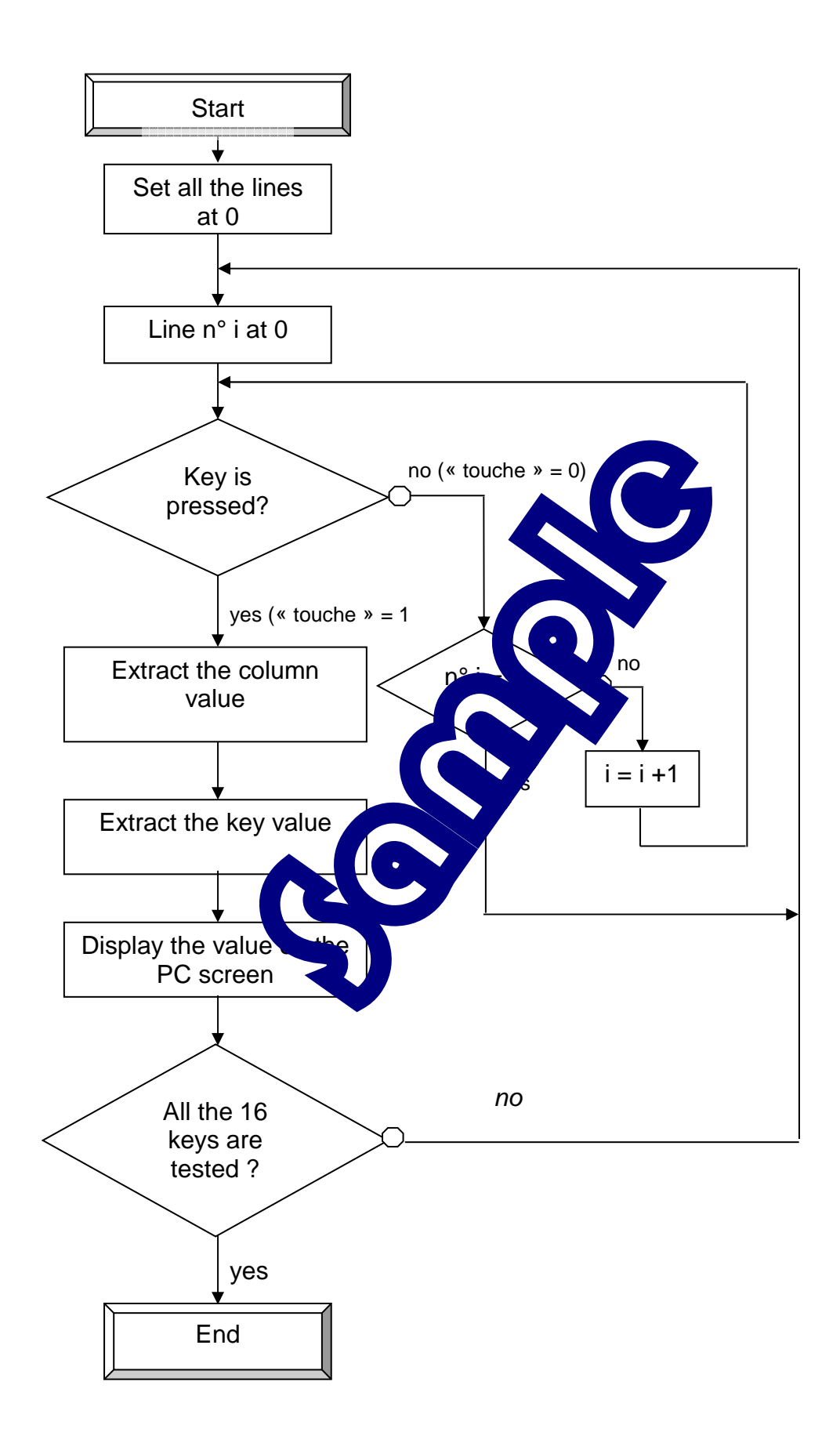

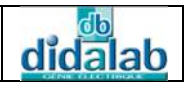

## 4.2.2 C Program

```
*
    PRACTICAL WORKS ON THE EID005 BOARD
*
    Write a C program which realizes
*
    the reading of a key pressed on the 16-key-matrix *
*
    (4x4) keyboard on polling mode by detecting a key activation.*
*
    FILE NAME: EID005_TP4.c
    * * * * * * * * * * * * * *
Inclusion of definition files
11
#include "eid210.h"
#include "eid005.h"
// MAIN FUNCTION
main ()
{
       Touche[4][4] = \{ 0x0A, 0x00, \}
short
                    0x07, 0x08,
                    0 \ge 0 \ge 0 \ge 0
                    0x01, 0x
short N, V, ValeurTouche;
int tmp ;
int i, j, k;
                              LCD
// Preparation for the disp
                        OI
init_aff();
                            hitialization
lcd_cls();
                           e screen
                       unition of the string start position
lcd_gotoxy(0x30,00);
    Keyboard line scang
                       th giving successively the value to the
11
variable
// clavier.matrice.ligne, the quartets : 1110, 1101, 1011, 0111.
printf ("\n-----\n");
printf ("TEST ALL THE KEYS\n");
printf ("----- \n\n");
j=0;
do
{j++;
printf ("Press on a key\n");
// Key is pressed?
   Line scanningwhile (!touche)
11
while ((clavier.matrice.colonne & 0x0F) == 0x0F) // Wait for the
pressed key
{
    for (i = 0; i<4; i++ )
```

```
clavier.matrice.ligne = \sim(1 << i); // All the columns are set
at 1 except the first column
            tmp = i;
            if (touche == 1) break;
                                                // key = 1 ==> at least one
key is pressed
for (k = 0; k < 10000; k++);
                               // delay
      }
}
/*
      Extract the column value:
      clavier.matrice.colonne = column element (4 bits)
       of the belonging structure
       the keyboard variable in the union reg_clavier.
      Then extract the pressed key value given by
      the column value.
      This value is given by the variable:
      clavier.matrice.colonne & 0xF
* /
switch((~(clavier.matrice.colonne)) & 0x0F )
{
      case 1 : ValeurTouche= Touche [tmp][3]; break:
                                                            //Column value 1
      case 2 : ValeurTouche= Touche [tmp][2]; br
                                                             //Column value 2
      case 4 : ValeurTouche= Touche [tmp][1]; k
                                                             //Column value 4
      case 8 : ValeurTouche= Touche [tmp]
                                                             //Column value 8
ł
      Display the pressed key value on
11
printf ("The pressed key is:%x\n\n", Va
// Display the pressed key value of
if(ValeurTouche < 0x0A) // hexa
                                             nversion : statistics
N= ValeurTouche+0x10;
else
N= ValeurTouche+0x17;
                                        I Conversion : letters
                        // ł
lcd write data(N);
                                       ending to LCD
lcd_write_command(0xC/
                                      ement for the next character position
                                    // Wait for the key released
while (touche)
for (k = 0; k < 10000)
                                 delay
                         ++)
}
     All keys are tested?
11
while (j<16);</pre>
}
```

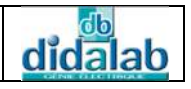

### 4.2.3Assembler Program

```
PRACTICAL WORKS ON THE EID005 BOARD
*
    Write a program in C and in Assembler
     which realizes the reading of every pressed key from *
*
*
    the 16-key-matrix (4x4)keyboard on polling mode.
 * *
    FILE NAME: EID005_TP3.src
     * * * * * * * * * * * * * *
* *
    The command or data to be written are firstly stored in D0
* *
    The read data is stored in D0
* *
    The character x, y position is placed respectively in D0 and D1
* *
    The string start address is placed in A0
Display control register bits
     ctrlaff : b0=rd
               b1=wr
               b2=ce
               b3=cd
               b4=fs
      ******
* Inclusion of the file defining th
                                          bels
* of the EID200
     include EID210.def
     section var
                               the keyboard physical addresses
     Definition of
eid005
                           clavier_afficheur_rtc Board basic address
               $B3
          equ
                   00
                           Display control register : control bus
ctrlaff
          equ
               eid0
               eid005
dbaff
                           Data display bus
          equ
               eid005+6
                           Board status register
status
          equ
                         * Board control register
reg_ctrl
          equ
               eid005+7
               EID005+5
reg_clavier equ
     Display parameter definition table
TabDef
          dc.b $00,$04,$42
                              * GH
          dc.b $10,$00,$43
dc.b $00,$00,$40
                              * GA
                              * TH
          dc.b $10,$00,$41
                              * TA
                              * OR Graph or Text
ModSet
               $80
          equ
Pointeur
               $24
                              * Command pointer
         equ
DispMod
              $94
                              * Text and/or Graphic Display
          equ
AutoInc
               $C0
                              * Auto increment pixel or character
          equ
Pile
          equ
               $802000
                              * Context protection address
               $EF
init_acces equ
                    * To access the data bus lcd with fs = 0
```

Keyboard-Display Board Practical Works

\* cd=1, ce=0, wr=0, rd=1, fs=0 1110 1001 write wrc \$E9 equ command rdc \$EA \* cd=1, ce=0, wr=1, rd=0, fs=0 1110 1010 read equ command (Status) \* cd=0, ce=0, wr=0, rd=1, fs=0 1110 0001 write data wrd equ \$E1 \* cd=0, ce=0, wr=1, rd=0, fs=0 1110 0010 read data rdd equ \$E2 Textel dc.b 'EID-----005 \$ ' Texte2 dc.b '?!\$' Texte3 dc.b 'END \$4 \* \* Keyboard key value table Colonne0 dc.b \$0C,\$0D,\$0E,\$0F Colonnel dc.b \$03,\$06,\$09,\$0B Colonne2 dc.b \$02,\$05,\$08,\$00 Colonne3 dc.b \$01,\$04,\$07,\$0A \* \* Keyboard key display coordinates table dc.b \$1A,\$3A,\$5A,\$7A dc.b \$18,\$38,\$58,\$78 dc.b \$16,\$36,\$56,\$76 dc.b \$14,\$34,\$54,\$74 section code \* MAIN PROGRAM bsr init\_aff hitialization bsr lcd\_cls e screen \* Envoi Textel : x=0 te TH : line 0, column 1 move.b #\$( clr.b syte TH D1 bsr lco move.l #Tex bsr lcd\_ou Definition of keyboard keys display start move.l #15,D7 clr.b D1 \* Keyboard reading test\_clav bsr Touch bsr Val\_Touch \* The key value is in D0 \* Hexa --> ASCII Conversion, cmp.b #\$0A,D0 bcc sup10 \* see character generator T6963C : add.b #\$10,D0 \* add \$10 if code< \$0A bra envoi sup10 add.b #\$17,D0 \* otherwise add \$17

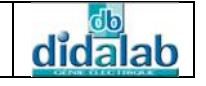

```
envoi bsr
             wr_data
            #$C0,D0
    move.b
    bsr
             wr_comm
    dbeq
            D7,test_clav
* Texte2 : x=7, y=0
           #$70,D0
                     * LSByte TH : line 7 column 0
    move.b
                      * MSByte TH
    clr.b
            D1
    bsr
            lcd_gotoxy
    move.l
            #Texte2,A0
    bsr
            lcd_out_str
* Texte3 : x=7, y=d
    move.b
             #$7d,D0
                     * LSByte TH : line 7 column 13
    clr.b
                       * MSByte TH
            D1
             lcd_gotoxy
    bsr
    move.l
            #Texte3,A0
             lcd_out_str
    bsr
*_____
    JMP MONITEUR *
                           Retur
*_____
 END OF MAIN PROGRAM
  THE SUB-PROGRAM
** SUB-PROGRAMS DISPLAY MA
*** Busy ***
* * * * * * * * * * * * * * *
                       trlaff
busy move.b
             #ini
                     s
    move.b
             #rdc,ct
    bsr
             delay
                           * Data bus reading
    move.b
             dbaff,D4
             #03,D4
                           * Isolate ST0 STA1 (Status)
    and.b
             #03,D4
                           * If lcd not ready
    cmp.b
    bne
             busy
                           * wait
             #init_acces,ctrlaff
    move.b
    rts
* * *
    wrcomm : Writing Command located in D0 ***
wr_comm
    bsr
             busy
             #init_acces,ctrlaff * fs = 0; cd, ce, wr et rd = 1
D0.dbaff * Put the command on the data
    move.b
            D0,dbaff
    move.b
                                * Put the command on the data bus
    move.b
             #wrc,ctrlaff
                               * Generate a writing command pulse
             delay
    bsr
    move.b
            #init_acces,ctrlaff
    rts
```

\* \* \* wrdata : Writing data located in D0 \*\*\* wr\_data bsr busy #init\_acces,ctrlaff \* fs = 0; cd, ce, wr et rd = 1
D0 dbaff \* Dut the data on the data bug move.b move.b D0,dbaff \* Put the data on the data bus move.b #wrd,ctrlaff \* Generate a writing data pulse bsr delay move.b #init\_acces,ctrlaff rts \* \* \* rddata : Reading data located in D0 \*\*\* rd\_data bsr busy \* fs = 0; cd, ce, wr et rd = 1 move.b #init\_acces,ctrlaff #rdd,ctrlaff \* Gene vriting data pulse move.b bsr delay a and put it in DO dbaff,D0 move.b move.b #init\_acces,ctrlaff rts init\_aff : Display initializati \* \* \* \*\*\*\*\*\* init\_aff \* Init Text start address zone clr.b D0 bsr wr\_data H = 00TH = 00bsr wr data move.b #\$40 ng command TH ing TH bsr wr Syte TA = \$10 characters / line number move.b #\$1 bsr wr clr.b MSByte TA = 0D0 bsr wr\_data \* Writing command TA move.b #\$41,D0 \* Writing TA bsr wr\_comm \* Init Graphic start address zone clr.b D0 \* LSByte GH = 00 bsr wr\_data \* MSByte GH = 00 move.b #04,D0 \* Writing GH bsr wr\_data \* Writing command TH move.b #\$42,D0 bsr wr\_comm move.b #\$10,D0 \* LSByte GA = \$10 characters / line number bsr wr\_data clr.b D0 \* MSByte GA = 0bsr wr\_data \* Writing command TA move.b #\$43,D0 \* Writing command TH bsr wr\_comm

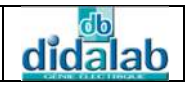

Modes Definition #DispMod,D0 \* Getting Graphic AND/OR Text mode move.b bsr wr\_comm move.b #ModSet,D0 bsr wr\_comm \* Getting Graphic OR Text mode rts \* \* \* \* \* \* lcd\_gotoxy : Init character position lcd\_gotoxy \* Write the data LSByte content in DO bsr wr\_data \* MSByte in DO move.b D1,D0 bsr wr\_data \* Write the data MSByte content in D0 #Pointeur,D0 \* Pointer control code in D0 move.b \* Write the pointer command in D0 bsr wr\_comm rts \* \* \* lcd cls : Clear the screen \*\*\* \*\*\*\*\*\* lcd cls \* 00,00 Add clr.b D0 and D1 clr.b D1 lcd\_gotoxy \* Position irst character bsr #2048,D3 \* Screer es number move.w clr.b D0 suite bsr wr\_data Code in D0 #AutoInc,D0 \* move.b ent wr\_comm he character pointer bsr move.b #0,D0 #1,D3 sub.w e to clear the screen bne suite rts \* \* \* lcd\_out\_str : \* \* \* \* \* \* \* \* \* \* \*\* Attention: we must su the \$ 20 value to character ASCII code lcd\_out\_str \* Pointer a character move.b (A0)+,D0 #'\$',D0 \* Is this the end of string?(detection of '\$') cmp.b fin \* End if the character is '\$' beq #\$20,D0 \* Because of the ASCII code, see the sub.b instruction wr\_data bsr move.b #AutoInc,D0 bsr wr\_comm bra lcd out str fin rts \* \* \* delay \* \* \* delay move.b #\$10,D4 bcl sub.b #1,D4 bne bc1 rts

```
didalab
```

```
tempo move.l
                #$4000,D5
temp1 sub.l
                #1,D5
     bne
                temp1
     rts
Sub program keyboard Management
* *
     Detection of a key pressed on polling mode
                                                 * *
* *
     Keyboard register test: reg_clavier **
* * * * * * * * * * * * * * * *
Touch
               #$EF,D1
                                * Line 3
     move.b
                                * Nº line
     move.w
               #3,D2
                                * Pointer the column
col_i move.b
              D1,reg_clavier
              reg_clavier,D0  * Read the line
    move.b
     move.l
               #$4000,D4
     bsr
               tempo
                #$0F,D0
     and.b
                                * Key
                                                   is column ?
     cmp.b
               #$0F,D0
                                * No
                                                  or this column
     beq
               balayer
     bsr
                Lacher
                                  Go
                                                he key is released
     rts
balayer
     rol.b
                #1,D1
     sub.w
                #1,D2
     bge
                col_i
     bra
                Touch
Lacher
                                       for releasing the key
     move.b
                reg_clavie
     bsr
                tempo
     and.b
                #$0E
                                  Isolate the column quartet
     cmp.b
                                  Key isn't released?
                #$(
     bne
                                  Read again these columns if the key is
                La
always pressed
     rts
                                 * If not, return.
     Calculate the value of the pressed key
                                          * *
********
Val_Touch
                                * Isolate the line n°
     and.l
               #$F,D2
               #Colonne0,A0
                              * Pointer on the 0 column
     move.l
                                * Is it the 0 column ?
                #$0E,D0
     cmp.b
                Val_Colonne0
                               * If so, go reading the value
     beq
                               * Pointer on the 1 column
     move.l
               #Colonne1,A0
                               * Is it the 1 column ?
     cmp.b
                #$0D,D0
               #Colonne1Is it the residualVal_Colonne2,A0* Pointer on the 2 column
                               * If so, go reading the value
     beq
     move.l
                                * Is it the 2 column ?
     cmp.b
                #$0B,D0
                Val_Colonne2
                               * If so, go reading the value
     beq
               #Colonne3,A0
                               * Pointer on the 3 column
     move.l
                Val_Colonne3
                               * If so, go reading the value
     bra
* *
     Display position management
                                * *
```

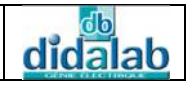

Val\_Colonne0 move.b \$10(A0,D2),D0 \* Key Position clr.b D1 bsr lcd\_gotoxy move.b 0(A0,D2),D0 rts Val\_Colonne1 \$10(A0,D2),D0 \* Key Position move.b clr.b D1 bsr lcd\_gotoxy 0(A0,D2),D0 move.b rts Val\_Colonne2 move.b \$10(A0,D2),D0 \* Key Position clr.b D1 bsr lcd\_gotoxy move.b 0(A0,D2),D0 rts Val\_Colonne3 move.b \$10(A0,D2),D0 ion clr.b D1 bsr lcd\_gotoxy 0(A0,D2),D0 move.b rts end

# EX.5: LINES, CIRCLES AND CURVES DRAWING ON THE LCD

## 5.1 Topic

| Purposes :                                                                                                    | Be able to use the utilities stored in the library, allowing the straight and the circle drawing on the LCD screen. |  |  |  |  |
|----------------------------------------------------------------------------------------------------|----------------------------------------------------------------------------------------------------|--|--|--|--|
| Specifications:                                                                                                    | Subject<br>Write a C program that will regize pertical, horizontal and<br>oblique straights, and reci               |  |  |  |  |
|                                                                                                    |                                                                                                    |  |  |  |  |
|                                                                                                    | Necessar, Stapment :                                                                                                |  |  |  |  |
| PC Micro-Computer using Wircows experiater,<br>68332 Micro-Controller 12/32 Lits why Board, Ref: EID 210 001<br>Keyboard-Display-Read fine 40 ock bround: EID005001<br>Network connection calls and a 2252 cable, Ref. : EGD 000 003<br>AC/AC 8V Power Supply, PR. : EGD000001, |                                                                                                    |  |  |  |  |
|                                                                                                    | Necessary Document :                                                                                                |  |  |  |  |
| DMS Keyboard-Displa                                                                                                    | y-Real Time Clock board document: EID00500                                                                          |  |  |  |  |

Application Notes for the T6963C LCD Graphics Controller Chip (TOSHIBA) T6963c DOT MATRIX LCD CONTROL LSI (TOSHIBA)

Time : 4 hours

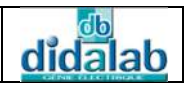

## 5.2 Analysis and solution

5.2.1 Display description on graphic mode

### <u>Attention</u>:

Because of the regulation in the manufacturer's documentation, the x and y variables represent respectively the ordinate (vertical) and the abscissa (horizontal). The point "x = 0, y = 0" is at the left top of the LCD, while the point "x = 63, y = 127" is at the right bottom of the LCD.

The T6963C controller has an 8 kB memory.

#### Graphic Mode

The graphic zone is located in the address from 0004 2000 4 + the most significant byte of the GH parameter).

The LCD on graphic mode contains 64 lines and 28 per use per line. There are: 128x64 = 8192 points which are from 10

A point is notably defined by the byte number in the located.

So the 8192 points are defined in 1024

A pixel of x, y coordinates is for the maximum  $A = 128^*x + y$ .

Its address "Adr" in the displanet or (VRAM) is determined by the bytes' integer number in the Nu number its position is completely defined with the knowledge of point number in the vertex.

## > Adr = integet part (N, $\gamma$ 8); Adr is on 2 bytes.

r = reste(remain) is the remine of Nu divided by 8.

In a byte, a pixel is identified by its number coded on 3 bits.

- The least significant bit is turned on at the right of the byte on the line; so this is the 7<sup>th</sup> pixel in byte and the number is 7.
- The most significant bit is turned on at the left of the byte on the line; so this is the 1<sup>st</sup> pixel in byte and the number is 0.

#### The point number to turn on is np = 7 - r.

| Pixel n°7 |    |    |    |    |    |    | Pixel n°0 |
|-----------|----|----|----|----|----|----|-----------|
| np = 0    |    |    |    |    |    |    | np = 7    |
| B7        | B6 | B5 | B4 | B3 | B2 | B1 | B0        |

Example fig.1

The pixel is located in : x = 18, y = 91The point number is Nu = 18x128 + 91 = 2395; Nu / 8 = 299,375Adr = 299 = 0x012B r = Nu - 299\*8 = 4 np = 7 - 4 = 3This is the GH (Graphic Home Address) parameter bytes: GH Address lower = 0x2BGH Address upper = 0x01 + 0x04.

The <u>**GH Address lower</u>**, <u>**GH Address upper**</u> and <u>**np**</u> parameters are calculated every time once pixel should be turned on or off.</u>

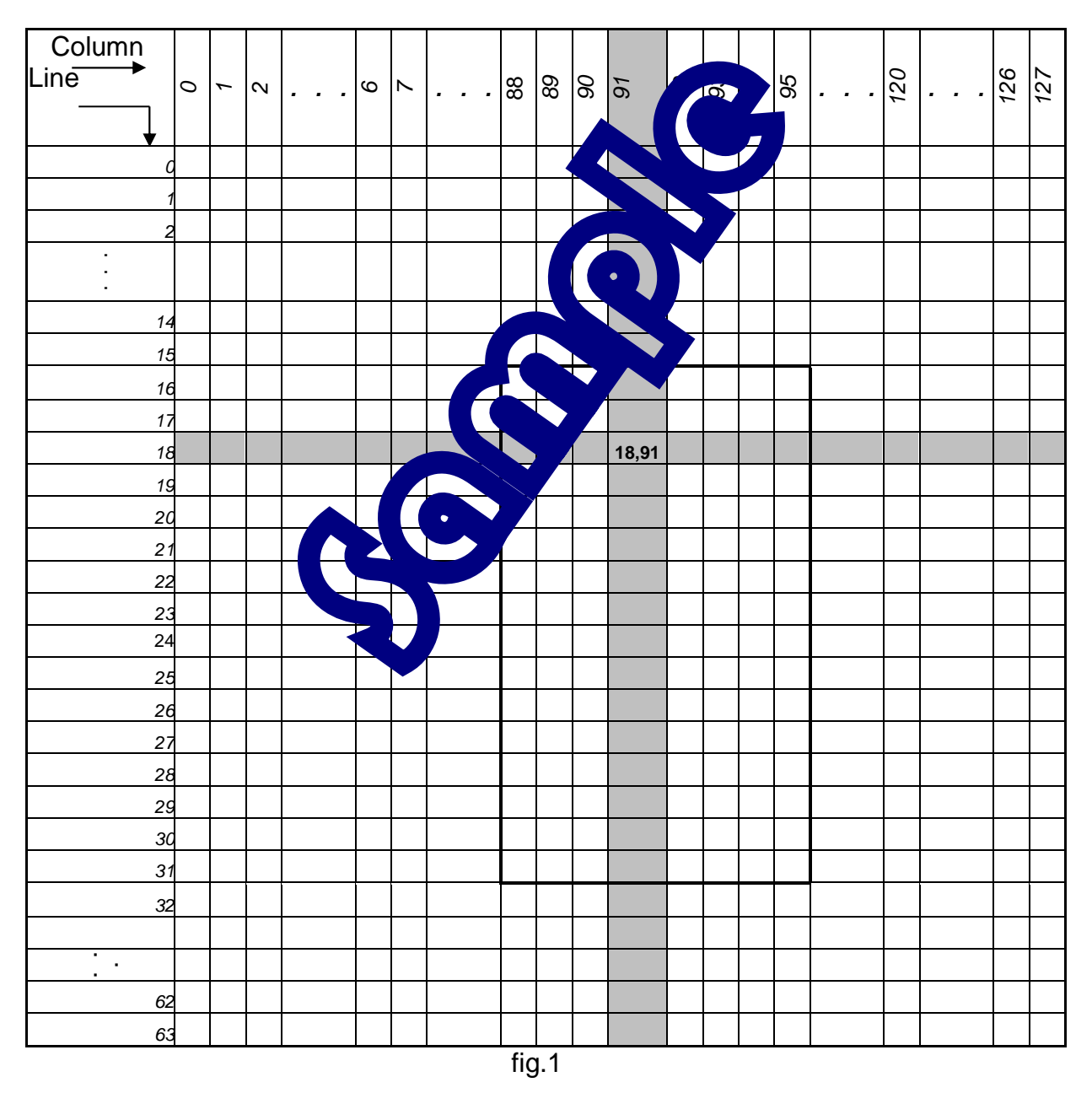

### POINT GRAPHIC POSITION IN THE PLAN ON GRAPHIC MODE

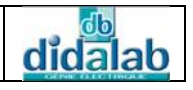

## 5.2.2 Main program

We have the function **void Tracer\_Pixel (int x, int y, unsigned char Pen)** to draw the curves by developing your own algorithm or the following function with their comments to achieve the same result.

The 0xF8 and 0xF0 commands can turn on or turn off the number np pixel. This gives the definition of the variable "Pen":

Pen =  $0xF8 + np \rightarrow ignition of number np pixel.$ Pen =  $0xF0 + np \rightarrow extinction of number np pixel.$ 

| Function                                            | Comment                      |
|-----------------------------------------------------|------------------------------|
| <pre>void init_aff()</pre>                          | Initialization of            |
|                                                     | parameters : TH, TA,         |
|                                                     | GH, GA, Mode                 |
| <pre>void lcd_cls()</pre>                           | Clear the screen             |
| void lcd_write_command(unsigned char commande)      | rite a command               |
| <pre>void lcd_write_data(unsigned char data)</pre>  | te a data                    |
| <pre>void lcd_clear_TXT()</pre>                     | 🖉 ear the text screen        |
| <pre>void lcd_clear_Graph()</pre>                   | lear the graphic             |
|                                                     | screen                       |
|                                                     | Set the position of a        |
| void lcd_gotoxy(unsigned char <b>px</b> , u neigh ) | character or pixel ;         |
| char <b>py</b> )                                    | px and py are the            |
|                                                     | lower and upper data.        |
|                                                     | <u>Remark</u> : for a pixel, |
|                                                     | we must add 0x04 to          |
|                                                     | ру.                          |
| vold lcd_out_str(char *texte)                       | Send a string pointed        |
|                                                     | by the variable *text*       |
| vold Tracer_Pixel(int x, int qr , char Pen)         | Pen = 0xF8 → turn on         |
|                                                     | the pixel                    |
|                                                     | Pen = 0xF0 <b>→</b> turn off |
|                                                     | the pixel                    |
| vold Tracer_LH ( uns the consigned char N,          | M, N : coordinates of        |
| unsigned char P, unsigned char Pen                  | the starting point           |
|                                                     | P,Q · Coordinates of         |
|                                                     | the ending point             |
| void Tracer LV ( unsigned char M unsigned char M    |                              |
| unsigned char P. unsigned char O. unsigned char Pen | The same                     |
|                                                     |                              |
| void Droite ( int x1, int y1, int x2, int v2, int   | The same                     |
| Pen )                                               |                              |

Keyboard-Display Board Practical Works

| Function                                                                          | Comment                                                                                                    |
|-----------------------------------------------------------------------------------|----------------------------------------------------------------------------------------------------|
| void Cercle_NPoints ( int x0, int y0, int r,<br>unsigned int Pen, unsigned int N) | <pre>x0, y0 : center<br/>coordinates<br/>r : radius (points<br/>number)<br/>N : points number on<br/>the circle<br/>Pen = 0xF8 → turn on<br/>the pixel<br/>Pen = 0xF0 → turn off<br/>the pixel</pre> |

## 5.2.3 Flowchart of a sinusoid drawing on an oscilloscope

## Traced by points: Flowchart 1

The basic angle: pi/N with (example N = 30). The principle is to calculate X = k\*sin (i\*net) we can arrest the maximum amplitude of the sinusoid. The point to plot is for the coordinates: y = concerninteger part of X. abscissa: x ordinate: y **Traced by line segments: Flowchal 2** The method is the same exceptional title sources arry to calculate the coordinates of two consecutive point are draw the line segments connecting the two points.

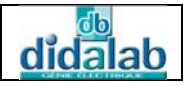

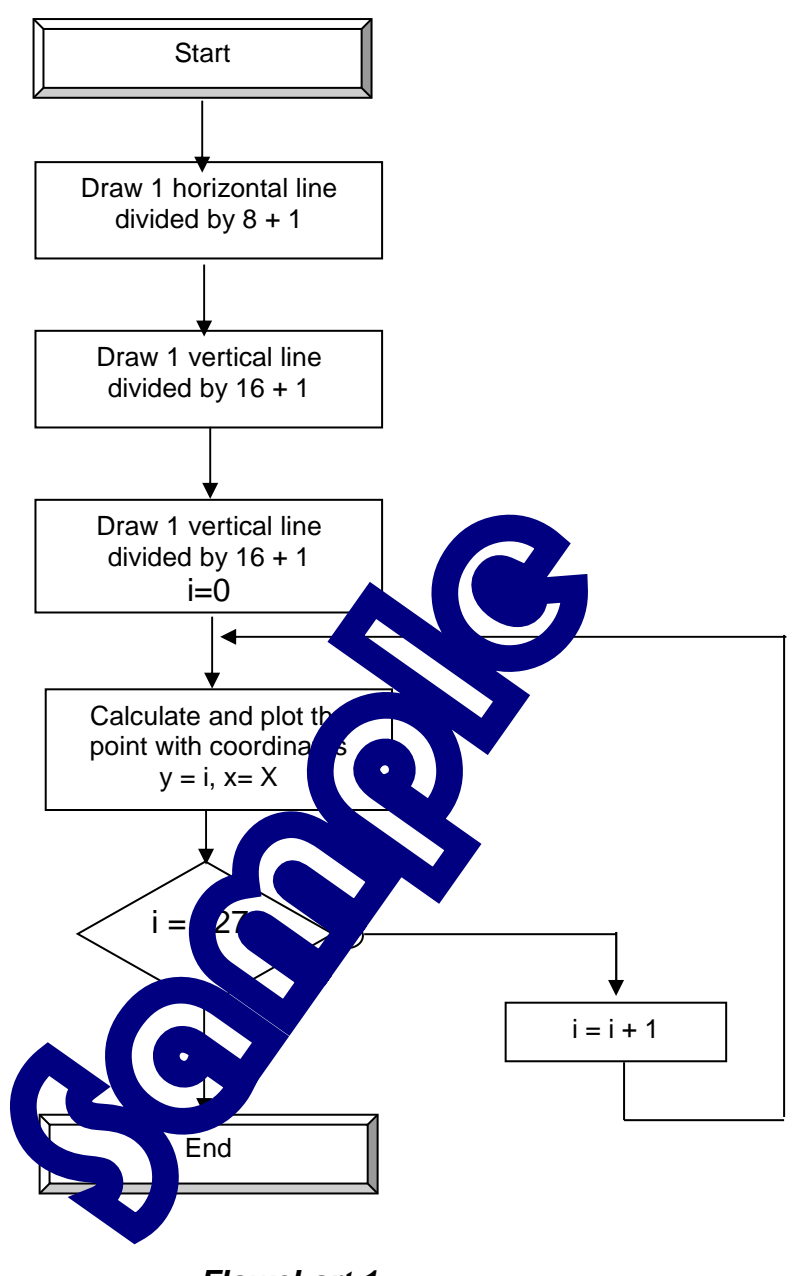

Flowchart 1

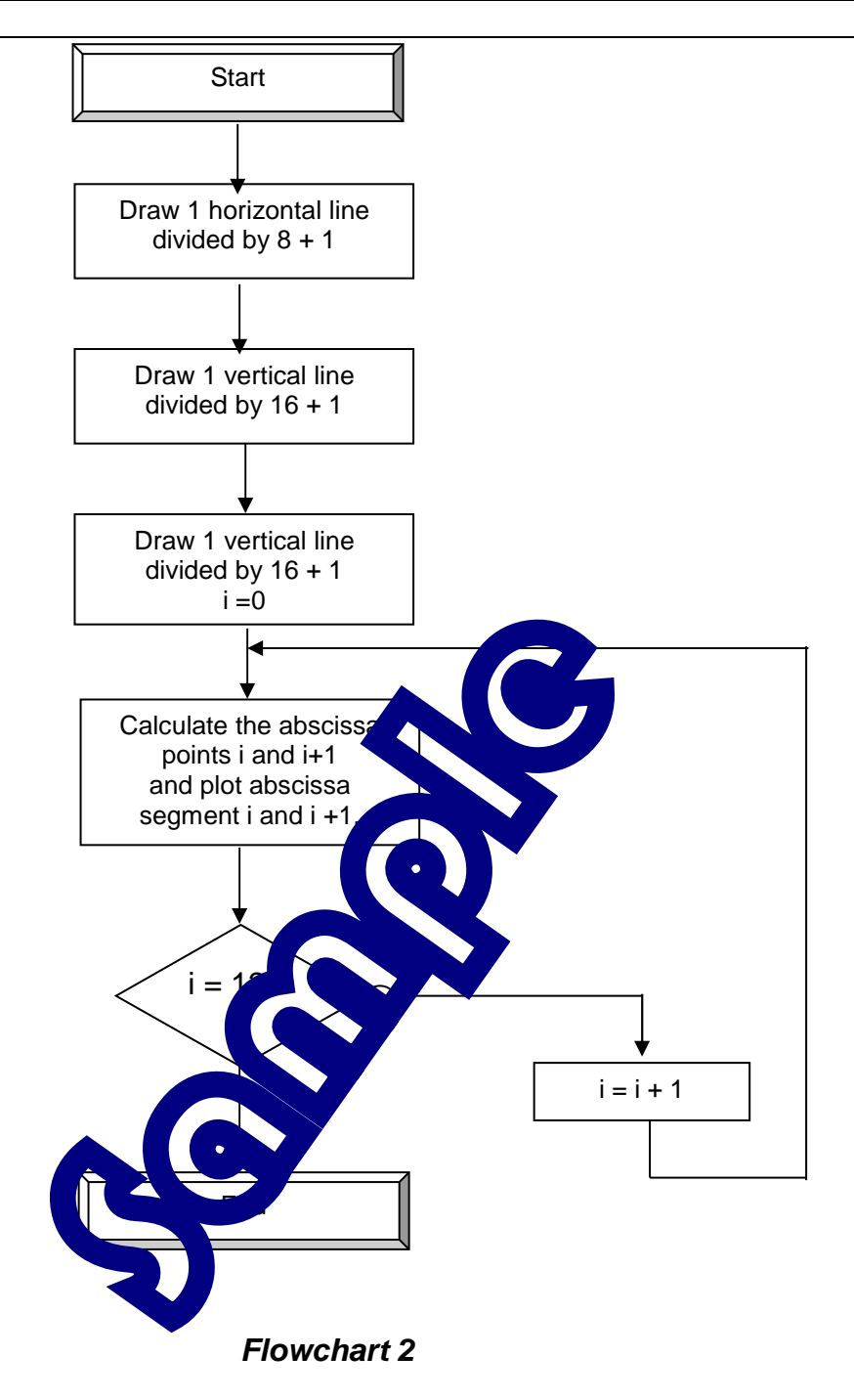

## 5.2.4 C Program

```
*******
    PRACTICAL WORKS ON THE EID005 BOARD
*
    Write a C program that will realize the vertical,
    horizontal and oblique straights, and circles
* *
  *
    FILE NAME: EID005_TP5.c
    * * * * * * * * * * * * * *
                                         *
Inclusion of definition files
11
#include "eid005.h"
#include <stdio.h>
#include <string.h>
#include <math.h>
// MAIN FUNCTION
main()
{
double pi = 3.14159265 ;
int i, N, m1, m2, k=28; //
                                     ude of sin(i*pi/N)
                      k : ma
int PB = 0xF8;
             11
                  begin :
int PL = 0 \times F0;
             11
                  end :
init aff();
             11
                              zation
                  Dis
             11
                             en
lcd cls();
                            ne calculation on 360 ° by 1 °
Tab_Sin_Cos ();
             11
                           le drawing
             11
                              ******
/*********
* * * *
*
                       e at the edge of the display, of these
   Example: Draw a rec
diagonals,*
   and of the two axes of horizontal and vertical symmetry
***/
Tracer_LV(0,0,63,0,PB);
Tracer_LV(0,127,63,127,PB);
Tracer_LH(0,0,0,127,PB);
Tracer_LH(63,0,63,127,PB);
Droite(0,0,63,127,PB);
Droite(63,0,0,127,PB);
Cercle_NPoints(32,63,28,PB, 60);
delay (500000);
lcd_clear_Graph();
                          // Clear the graph
Rectangle(10,20,40,60,PB);
Triangle(15,25,55,50,25,100,PB);
delay (500000);
```

```
lcd_clear_Graph();
// Draw a sinusoid by the POINTS method on an oscilloscope with the
function
// void Tracer_Pixel(int x, int y, unsigned char Pen)
for (i=0; i<64; i +=8 )</pre>
                                     // 8 grid horizontal lines
      Tracer_LH(i,0,i,127,PB);
      Tracer_LH(63,0,63,127,PB);
for (i=0; i<127; i +=16 )
                                     // 8 grid vertical lines
      Tracer_LV(0,i,63,i,PB);
      Tracer_LV(0,127,63,127,PB);
for(i=0; i<126; i++)</pre>
N = 40;
m1 = k*sin(i*(pi/N));
Tracer_Pixel(32-m1,i,PB); // Trace by POINTS
}
delay (500000);
                              // Clear the
lcd_clear_Graph();
                                                      loscope with the
// Draw a sinusoid by the POINTS method
function
// void Droite ( int x1, int y1,
                                   int
                                                    int Pen )
                                                  rizontal lines
for (i=0; i<64; i +=8 )
      Tracer_LH(i,0,i,127,PB);
      Tracer_LH(63,0,63,127,PB);
for (i=0; i<127; i +=16 )
                                             d vertical lines
      Tracer_LV(0,i,63,i,PB);
      Tracer_LV(0,127,63,127,PB)
for(i=0; i<126; i++)</pre>
      {
      ml = k*sin(i*(
      m2 =k*sin((i+1
                                +1, PB);
      Droite(32-m1,
}
      End of the program
11
```

# EX.6: A CLOCK DRAWING ON THEGRAPHIC SCREEN

## **6.1 Topic**

| Purposes :                                                                                                    | Be able to use the utilities stored in the library, allowing the 128x64 pixels graphic LCD display management.                                                                         |
|----------------------------------------------------------------------------------------------------|----------------------------------------------------------------------------------------------------|
| Specifications:                                                                                                    | Subject<br>Write a C program which reaches the clock drawing and time,<br>date and year display on the Le                                                                              |
|                                                                                                    |                                                                                                    |
| PC Micro-Computer us<br>68332 Micro-Controlle<br>Keyboard-Display-Rea<br>Network connection ca<br>AC/AC 8V Power Supp | Ne construction of latter,<br>1. 6/11/20 Moder Board, Ref: EID 210 001<br>1. ime Cic & board: EID005001<br>1. able and R-232 cable, Ref. : EGD 000 003<br>boly, 1 A, Tof. : EGD000001, |
|                                                                                                    | Necessary Document :                                                                                                    |

DMS Keyboard-Display-Real Time Clock board document: EID00500 Application Notes for the T6963C LCD Graphics Controller Chip (TOSHIBA) T6963c DOT MATRIX LCD CONTROL LSI (TOSHIBA)

Time : 4 hours

## 6.2 Analysis and solution

6.2.1 Clock geometric definition

12 marks representing 12 hours are drawn on a circle with R radius.

Each mark is actually made of a square whose center is the circle with R radius and whose side is equal to 4 pixels.

The second circle is the same as hour's. Its radius is R' and the points are squares with their 2 pixels side, centered on the circle.

For the LCD management, we must r = refer to EX 5.

#### 6.2.1.1 Circuit representation

The DS14285 circuit programmer model is described

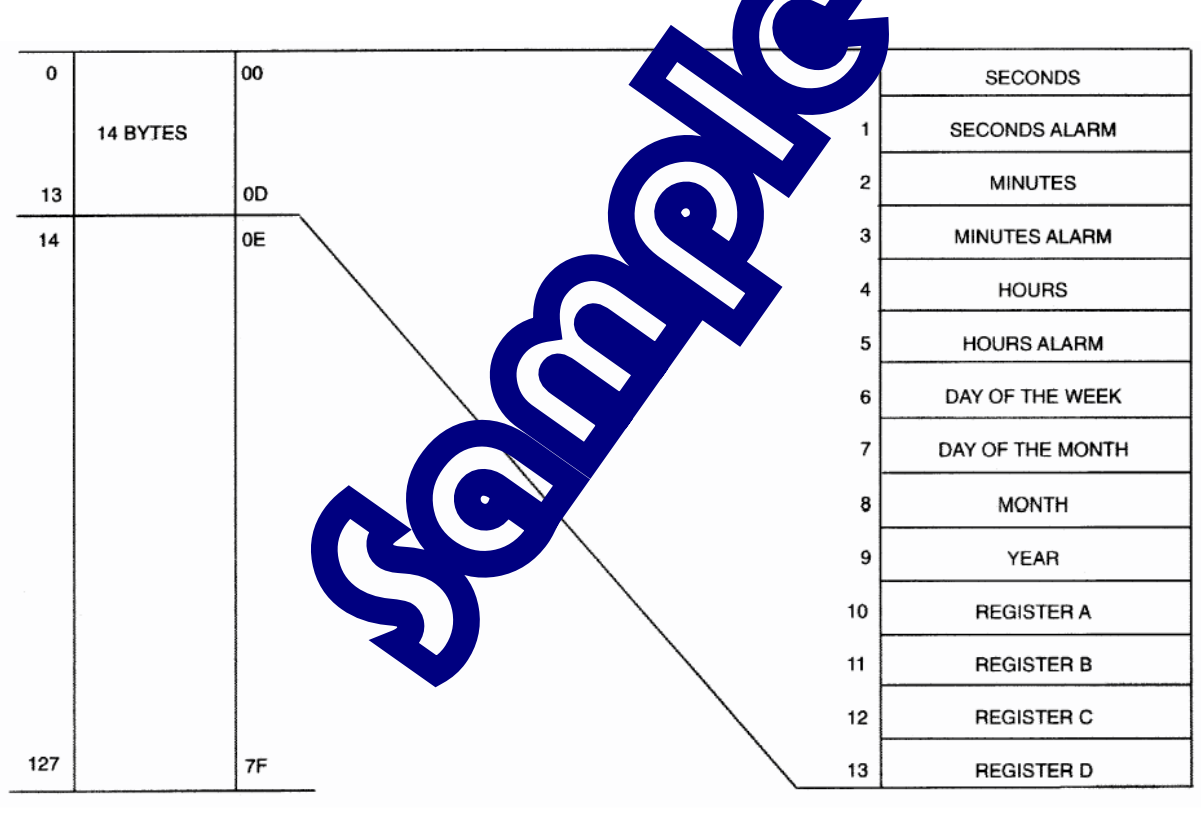

fig.1

The 0-13 Addresses define the location of the various programming or reading circuit registers.

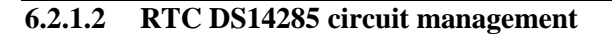

In this practical works, only two circuit registers (A and B controller) are

programmed.

#### CONTROL REGISTERS

The DS14285/DS14287 has four control registers which are accessible at all times, even during the update cycle.

didalat

DS14285/DS14287

### REGISTER A

| MSB   |       |       |       |       |       |       | LSB   |
|-------|-------|-------|-------|-------|-------|-------|-------|
| BIT 7 | BIT 6 | BIT 5 | BIT 4 | BIT 3 | BIT 2 | BIT 1 | BIT 0 |
| UIP   | DV2   | DV1   | DV0   | RS3   | RS2   | RS1   | RS0   |

**UIP** - The Update In Progress (UIP) bit is a status flag that can be in the order of When the UIP bit is a 1, the update transfer will soon occur. When UIP is a 0, the update transfer will soon occur for at least 244  $\mu$ s. The time, calendar, and alarm information in RAM is fit have update for a least when the UIP bit is 0. The UIP bit is read-only and is not affected by **RESET**. Writing SEC 9 in Register B to a 1 inhibits any update transfer and clears the UIP status bit.

**DV0, DV1, DV2 -** These 3 bits are used to turn the d illegible of a off and to reset the countdown chain. A pattern of 010 is the only combination of bits that x is tune to oscillator on and allow the RTC to keep time. A pattern of 11X will enable the oscillator can be used to use the constraint in reset. The next update will occur at 500 ms after a pattern of 010 is we term be used to use and DV2.

**RS3, RS2, RS1, RS0 -** These four rate-secretion is select one of the 13 taps on the 15-stage divider or disable the divider output. The tap selected on the ed to generate an output square wave (SQW pin) and/or a periodic interrupt. The user of the select of the select of the selec

- 1. Enable the interrupt with Pl bi
- 2. Enable the SQW output  $\sin \frac{1}{20} = SQ^{10}$  (bit;
- 3. Enable both at the same time and the rate; or
- Enable neither.

Table 2 lists the periodic interrupt and the square wave frequencies that can be chosen with the RS bits. These 4 read/write bits are not affected by RESET.

Del Jack/Del Jack

|            |       |       |       |       |       | DS    | 514285/D814287 |
|------------|-------|-------|-------|-------|-------|-------|----------------|
| REGISTER B |       |       |       |       |       |       |                |
| MSB        |       |       |       |       |       |       | LSB            |
| BIT 7      | BIT 6 | BIT 5 | BIT 4 | BIT 3 | BIT 2 | BIT 1 | BIT 0          |
| SET        | PIE   | AIE   | UIE   | SQWE  | DM    | 24/12 | DSE            |

**SET** - When the SET bit is a 0, the update transfer functions normally by advancing the counts once per second. When the SET bit is written to a 1, any update transfer is inhibited and the program can initialize the time and calendar bytes without an update occurring in the midst of initializing. Read cycles can be executed in a similar manner. SET is a read/write bit that is not modified by RESET or internal functions of the DS14285/DS14287.

**PIE** - The periodic interrupt enable PIE bit is a read/write bit which allows the Periodic Interrupt Flag (PF) bit in Register C to drive the  $\overline{IRQ}$  pin low. When the PIE bit is set to 1, periodic interrupts are generated by driving the  $\overline{IRQ}$  pin low at a rate specified by the RS3-RS0 bits of Register A. A 0 in the PIE bit blocks the  $\overline{IRQ}$  output from being driven by a periodic interrupt, but the Periodic Flag (PF) bit is still set at the periodic rate. PIE is not modified by any internal DS14285/DS14287 functions, but is cleared to 0 on RESET.

AIE - The Alarm Interrupt Enable (AIE) bit is a read/write bit we can use of t to a 1, permits the Alarm Flag (AF) bit in register C to assert  $\overline{IRQ}$ . An alarm interpole of the optical second that the 3 time bytes equal the 3 alarm bytes including a "don't care" alarm could fibe an AXXXX. When the AIE bit is set to 0, the AF bit does not initiate the  $\overline{IRQ}$  signal. The effective of the DS14285/DS14287 do not affect the ALABIT.

**UIE** - The Update Ended Interrupt Enable (UIE) bit is reacted that enables the Update End Flag (UF) bit in Register C to assert IRQ. The RESET pin the T bit going high clears to UIE bit.

**SQWE** - When the Square Wave Enable (Second) to a 1, a square wave signal at the frequency set by the rate-selection bits RS3 through 1 0 (Second at on a SQW pin. When the SQWE bit is set to 0, the SQW pin is held low; the state of SOL vis on a d by the RESET pin. SQWE is a read/write bit.

**DM** - The Data Mode (DM) bit is call when time and calendar information is in binary or BCD format. The DM bit is set by a propriate propriate format and can be read as required. This bit is not modified by internal unch as a **PEF**. A one in DM signifies binary data while a 0 in DM specifies Binary Coded De that (BC), para.

**24/12** - The 24/12 control bit ester the the format of the hours byte. A 1 indicates the 24-hour mode and a 0 indicates the 12-hour mode. This at is read/write and is not affected by internal functions of RESET.

**DSE** - The Daylight Savings Enable (DSE) bit is a read/write bit which enables two special updates when DSE is set to 1. On the first Sunday in April the time increments from 1:59:59 AM to 3:00:00 AM. On the last Sunday in October when the time first reaches 1:59:59 AM it changes to 1:00:00 AM. These special updates do not occur when the DSE bit is a 0. This bit is not affected by internal functions or  $\frac{1}{RESET}$ .

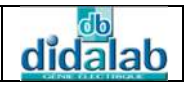

#### 6.2.2 Main program

The program is to enter the time, date, month and year in progress, then to check successively the data entry.

Then we must at first format the data in order to set the RTC circuit with the time, to allow it to count time and then display the information on the LCD screen.

Finally, we must read the RTC and display the data on the LCD every second. The second circle is cleared at the beginning of every minute.

### 6.2.3Flowchart

We have the function **void Tracer\_Pixel (int x, int y, unsigned char Pen)** to draw the curves by developing your own algorithm or follow to the curves by developing your own algorithm or follow to the curve the same result.

The 0xF8 and 0xF0 commands can turn on or to one commer np pixel. This gives the definition of the variable "Pen":

> Pen = 0xF8 + npPen = 0xF0 + np

number np pixel.

no of number np pixel.

| Function                                            | Comment                                  |
|-----------------------------------------------------|------------------------------------------|
| Function                                            |                                          |
| Vold Init_all()                                     |                                          |
|                                                     | parameters · IH, IA,                     |
|                                                     | GH, GA, Mode                             |
| void lcd_cls()                                      | Clear the screen                         |
| void lcd_write_command(unsigned ( <b>Amande</b> )   | Write a command                          |
| void lcd_write_data(unsigne_char)                   | Write a data                             |
| void lcd_clear_TXT()                                | Clear the text screen                    |
| void lcd_clear_Graph                                | Clear the graphic                        |
|                                                     | screen                                   |
|                                                     | Set the position of a                    |
| void lcd_gotoxy(unsignedarx, u nsigned              | character or pixel ;                     |
| char <b>py</b> )                                    | px and py are the                        |
|                                                     | lower and upper data.                    |
|                                                     | Remark: for every                        |
|                                                     | pixel, we must add                       |
|                                                     | 0x04 to py.                              |
| <pre>void lcd_out_str(char *texte)</pre>            | Send a string pointed                    |
|                                                     | by the variable *text*                   |
| void Tracer_Pixel(int x, int y, unsigned char Pen)  | Pen = 0xF8 → turn on                     |
|                                                     | the pixel                                |
|                                                     | Pen = $0 \times F0 \rightarrow turn off$ |
|                                                     | the pixel                                |
| void Tracer LH ( unsigned char M, unsigned char N,  | M. N : coordinates of                    |
| unsigned char P, unsigned char O, unsigned char Pen | the starting point                       |
| · ······ · ······· · ······· · · · · ·              | P.O : coordinates of                     |
|                                                     | the ending point                         |
|                                                     |                                          |
| void Tracer LV ( unsigned char M, unsigned char N.  |                                          |
| unsigned char P, unsigned char O, unsigned char Pen | The same                                 |
|                                                     |                                          |
|                                                     |                                          |

| Function                                           | Comment             |
|----------------------------------------------------|---------------------|
| void Droite ( int x1, int y1, int x2, int y2, int  | The same            |
| Pen )                                              |                     |
| double Cercle_H ( int x0, int y0, int r, int Pen,  |                     |
| int h);                                            |                     |
| void Cercle_S ( int x0, int y0, int r, int Pen,    |                     |
| int sec);                                          |                     |
| void Effacer_Cercle_S ( int x0, int y0, int r, int |                     |
| Pen, int sec);                                     |                     |
| void writebyte(unsigned char adr, unsigned char    | adr represents the  |
| dat);                                              | register address in |
|                                                    | the RTC.            |
| unsigned char readbyte(unsigned char adr)          | The same            |

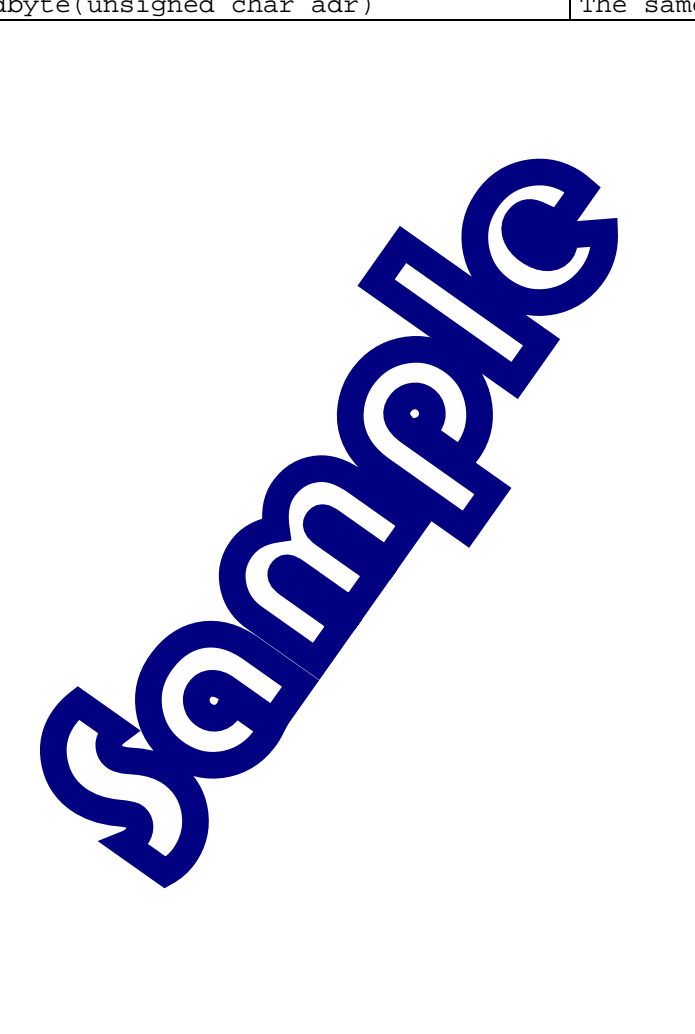
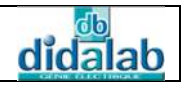

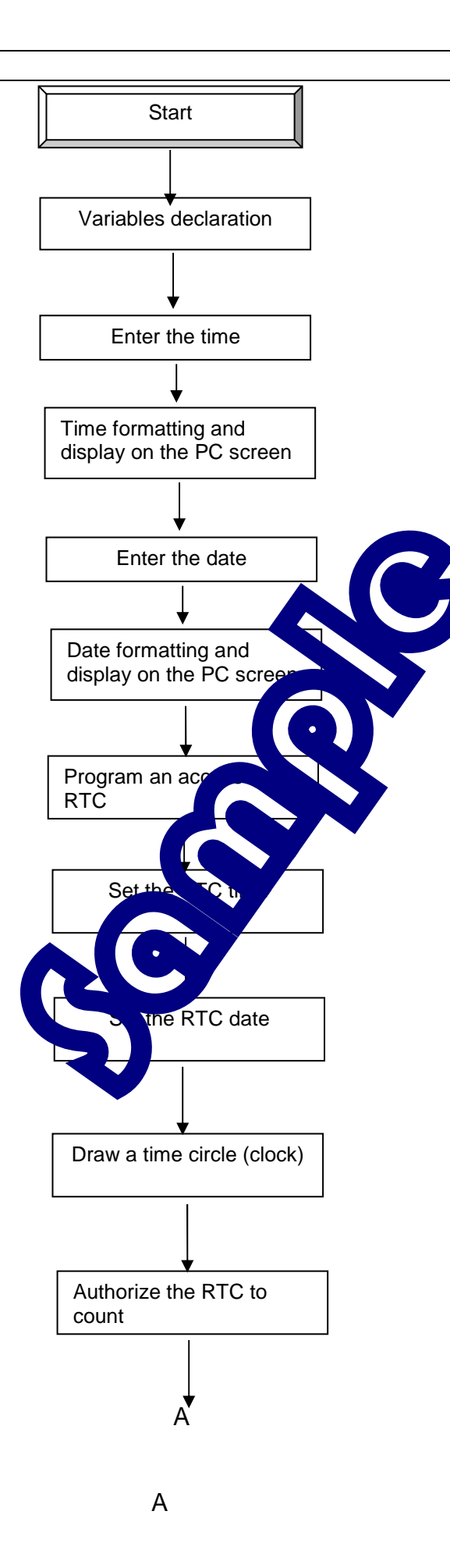

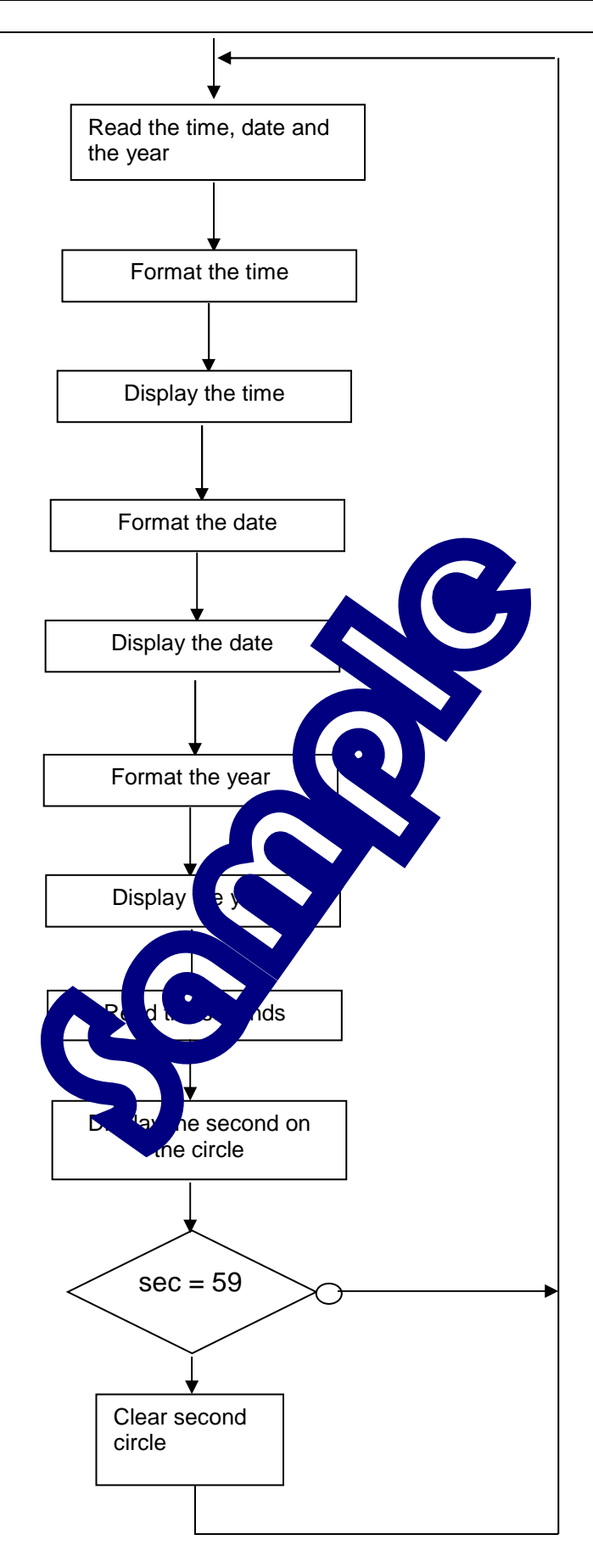

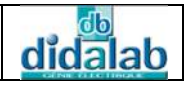

## 6.2.4 C Program

```
*
    PRACTICAL WORKS ON THE EID005 BOARD
A clock drawing with the time, the date
*
    and the year displaying on the LCD
FILE NAME: EID005_TP6.c
    * * * * * * * * * * * * *
      *******
#include "eid005.h"
#include <stdio.h>
#include <string.h>
#include <math.h>
/* Global variables */
/*
double Cos[60], Sin[60]; // 60 points
unsigned char X, Y, np ; // X , Y : a
                                         enting the second
                                        ion in the plan [ x y ]
= [64 128]
                    // np: n°
                                      the X line
double pi = 3.14159265 ;
double deuxpi = 6.28318530 ;
// K = Correction factor betw
                                  nsion separating 2 points in x
and in y;
   K = 1.4872;
*/
/* Used Function
/*************
int PL = 0 \times F0;
                            End==> Clear
int PB = 0xF8;
                            Begin ==> Trace
main()
{
/* DECLARATION OF VARIABLES*/
char depart, x ;
int R, hr, mn, sc, u, l, k;
int jour, date, mois, an ;
int ahr, amn, asc ;
char * Jour ;
//char * Jour[7];
char * Mois ;
unsigned char stop ;
   Input for updating the RTC
11
unsigned char Annee[4] = { 0x2, 0x0, 0x0, 0x0 } ; // Display the year
unsigned char DMA [7];
                          // Enter Date_Month_year
```

didalab

```
unsigned char Date_Mois[5] ;
                              // Display the date and the month
unsigned char Heure[6] ;
                              // Enter and display the time
unsigned char Heure_Alarme[3] ; // Enter
unsigned char tmp;
char * Jours[7] = {"Monday", "Tuesday", "Wednesday", "Thursday", "Friday",
"Saturday", "Sunday"};
char *_Mois[12]= {"Jan.", "Feb.", "Mar.", "Apr.", "May.", "Jun.", "Jul.",
"Aug.", "Sep.", "Oct.", "Nov.", "Dec."};
/*
                          */
/*
    MAIN PROGRAM
                          */
/*
                          */
// calculate sine cosine 60 points: seconds
Tab_Sin_Cos (); // To display hours and second
// Display initialization
init_aff();
lcd_cls();
/***********
/* Enter the time or start reading*
/****
/* Type :
          hh = hours then Ente
          mm = minutes then Er
          ss = seconds then Er
*/
printf("
        Type : h
                                time \n or others to start \n");
scanf ("%c", &depart
if (depart == 'h')
     printf("
              Enter L
                          me: hhmmss\n");
{
     for (u =0; u < 6; u++)
     scanf("%c",&x);
     if (x != 0x08)
              if ( u <0)
          {
               u = 0;
               Heure[u] = x \& 0x0F;
               printf(" \t\t %d \n",(x & 0x0F));
printf (" " "bara still")
               printf ("
                                     There still remain % d
statistic(s)n, 5-u);
          }
     else
          {
               u -= 2; // To erase codes of Back Space and
Enter
               printf ("\n RECTIFICATION !\n");
          }
     }
```

Ref: EID215041

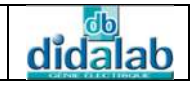

```
/*
    Format hhmmss : Table Heure[] */
Heure[0] = 10*Heure[0] + Heure[1] ; // Hour
    Heure[1] = 10*Heure[2] + Heure[3] ; // Minute
    Heure[2] = 10*Heure[4] + Heure[5] ; // Second
11
    Check the time entry
            %d h %d mn %d s\t\n", Heure[0], Heure[1], Heure[2]);
    printf ("
Enter the date
                       */
/* Type :
         j = day then Enter,
         dd = date then Enter,
         mm = month then Enter and
         aa = year then Enter.
* /
printf (" Enter the date : jddmmaa n
for (u = 0; u < 7; u++)
    {
    scanf("%c",&x);
    if (x != 0x08)
              if ( u <0)
         {
              u = 0;
              DMA[u] = x \& 0x0F
              printf("
                       \t\t
              printf ("
                                      1 % d statistic(s)\n", 6-u);
                       Τh
         }
    else
              u -= 2;
         {
                                erase codes of Back Space and
Enter
              print
                             CATION !\n");
         }
    }
/**************
                                ******** /
/*
   Fortamat jddmm : T
                        1A[]
                                */
/******
                         ****************
                          // Date
// Month
// Year
DMA [1] = 10*DMA [1] + DMA [2];
DMA [2] = 10*DMA [3] + DMA [4];
DMA [3] = 10*DMA [5] + DMA [6];
// Check the date entry
printf (" %s %d %s 20%d \n",Jours [DMA[0]-1],DMA[1], _Mois [DMA [2]-
1],DMA [3]);
/* RTC circuit program: DS14285 */
//--- Set the RTC control register bit 0 at 1: access to RTC
```

Keyboard-Display Board Practical Works

```
didalab
```

```
ctrl_rtc = 1 ;
//---- A and B registers program
writebyte (REGB, 0x82); // B Register = 1000 0010
                    // Update authorization
                    // without incrementing counters (sec, mm, h).
writebyte (REGA, 0x20); // A Register = 0010 0000 :
//---- Load the time
writebyte (0, Heure[2]);
writebyte (2, Heure[1]);
writebyte (4, Heure[0]);
/*---- The alarm programming
writebyte (1, Heure_Alarme [0]);
writebyte (3, Heure_Alarme [1]);
writebyte (5, Heure_Alarme [2]);
*/
//---- The date programming
writebyte (6, DMA [0]);
                        // DAY : 1
writebyte (7, DMA [1]); // Date in
writebyte (8, DMA [2]);
                        // Month c
writebyte (9, DMA [3]) ;
                        // Year
}
//---- Authorization to start the
                                         to stop \n");
printf (" EID005 RTC in progre
/* CLOCK DWARING
                    */
//----
         Draw hour
for (u = 0; u < 60; u
Cercle_H (32,63, 28,
                          / Clock darwing
                     u)
Rectangle(0,0,63,127,PB)
                          / Draw the rectangle around clock
//----- RTC Start: incrementing counters (sec, mm, h)
writebyte (REGB, 06);
*******/
/* RTC reading and data displaying */
do
{
     do
          tmp = readbyte(REGA);
     while ( tmp & 0x80); // Wait for UIP
//----
        Time reading
sc = readbyte(0);
```

Ref: EID215041

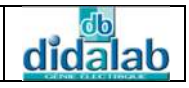

```
mn = readbyte(2);
hr = readbyte(4);
//---- Day, date, month and year reading
jour = readbyte(6);
date = readbyte(7);
mois = readbyte(8);
an = readbyte(9);
//----
           Formatting and Hour, minute, second display
     Heure[0]= hr / 10 ;
     Heure[1]= hr % 10 ;
     Heure[2]= 0x0a ;
                            // shifted ASCII code of the Display
     Heure[3] = mn / 10 ;
     Heure[4]= mn% 10 ;
     Heure[5]= 0x0a ;
                            // the same
     Heure[6]= sc / 10 ;
     Heure[7]= sc % 10 ;
lcd_gotoxy(0x55,0x0);
lcd_out_Tab(Heure, 5);
         Formatting and day display
//----
lcd_gotoxy(0x25,0x0);
lcd_out_str(Jours[jour-1]);
//---- Formatting and date an
     Date_Mois[0] = date / 10 ;
     Date_Mois[1] = date % 10 ;
// If the month digital di
                                     shifted ASCII code of the Display-
     Date_Mois[2]= 0x
0x10
     Date_Mois[3]=
     Date_Mois[4]= r
lcd_gotoxy(0x34,0x0);
lcd_out_Tab(Date_Mois, 2)
lcd_gotoxy(0x37,0x0);
lcd_out_str(_Mois[mois-1]);
         Formatting and year display
//----
Annee [2] = an / 10 ;
Annee [3] = an % 10 ;
lcd_gotoxy(0x46,0x0);
lcd_out_Tab(Annee, 4);
//---- Reading and second display
if (sc == 59) // clear the seconds
{
      //Cercle_S (32,63, 28, PB, sc);
```

didalab

```
for( u = 0; u<60; u++)
    Effacer_Cercle_S (32,63, 28, PL, u);
}
else
    Cercle_S (32,63, 28, PB, sc);
}
while (1);
}
//---- End of the main program</pre>
```

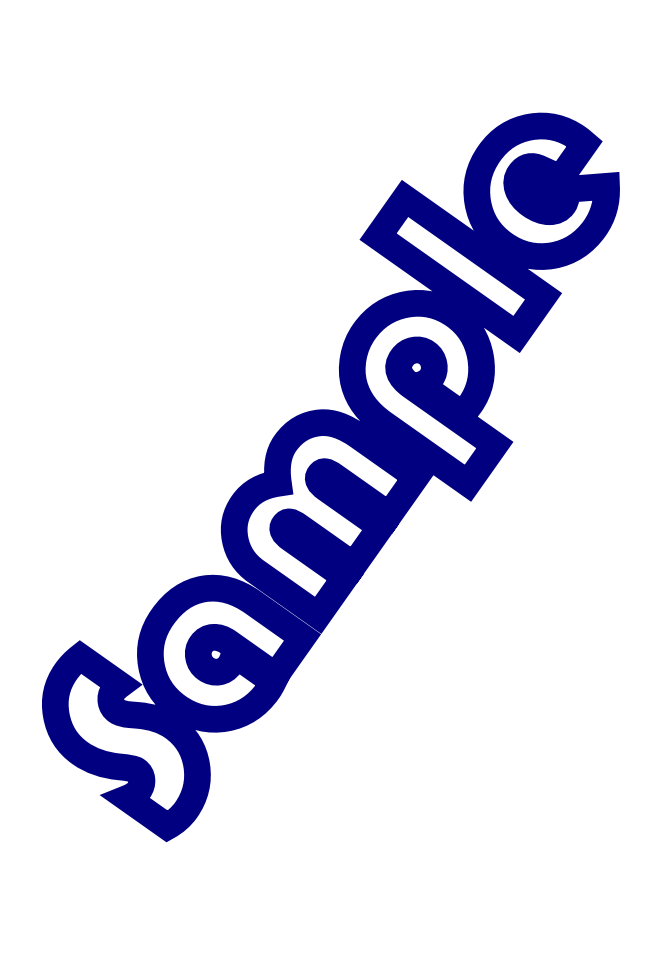